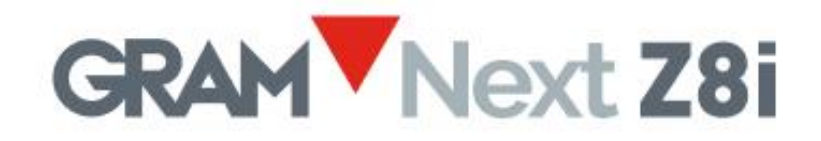

# Terminale de pesatura touch screen

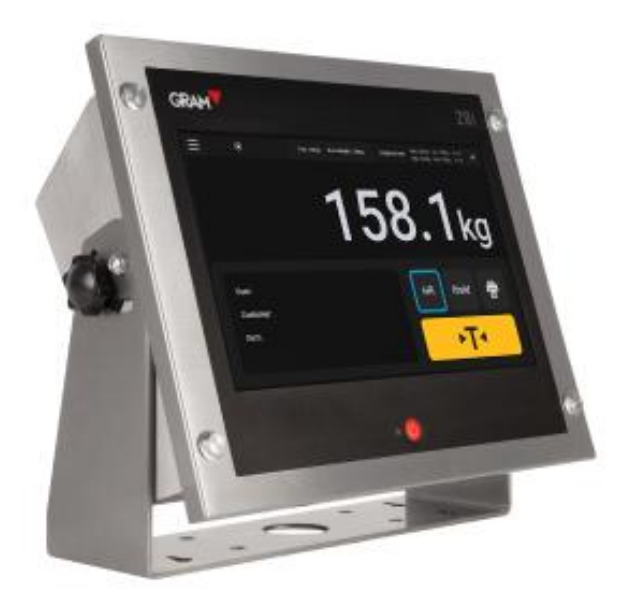

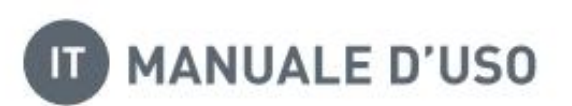

## Account amministratore

I parametri di configurazione sono protetti da una password.

L'applicazione Xtrem utilizza un database SQL che include la tabella degli utenti. Le funzioni disponibili dipendono dal ruolo dell'utente.

Il ruolo dell'utente può essere definito come "amministratore" o "operatore". Gli operatori hanno opzioni limitate per la gestione dei parametri di configurazione e delle opzioni del database. L'utente amministratore è predefinito nelle impostazioni di fabbrica per gestire la configurazione iniziale, inclusa l'aggiunta di altri utenti al database e l'assegnazione di ruoli a ciascun utente.

Per ottenere l'accesso completo ai parametri di configurazione durante il primo avvio del dispositivo, utilizzare l'utente "admin" e la password "admin123" (vedere <u>5. Funzionamento</u>).

Utente: admin Password: admin123

L'account "admin" non può essere eliminato. Modificate la password dell'account "admin" il prima possibile.

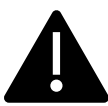

Dopo aver modificato la password dell'account amministratore, è vostra responsabilità conservarla in un luogo sicuro. Perdere questa password comporterà la necessità di reinstallare l'applicazione, con conseguente perdita dei dati del database e dei parametri di configurazione.

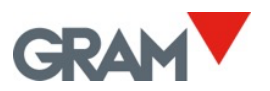

# Indice

| 1.         | 1. INTRODUZIONE |                                                                       |            |  |  |  |
|------------|-----------------|-----------------------------------------------------------------------|------------|--|--|--|
| 2.         | 2. SPECIFICHE   |                                                                       |            |  |  |  |
| 3.         | INST            | TALLAZIONE                                                            | 4          |  |  |  |
| 3          | .1              | CAMBIARE L'ORIENTAMENTO DELLO SCHERMO                                 | 5          |  |  |  |
| 3          | .2              | MONTAGGIO A PARETE                                                    | 6          |  |  |  |
| 3          | .3              | Montaggio su colonna                                                  | 7          |  |  |  |
| 3          | .4              | MONTAGGIO A PANNELLO                                                  | 8          |  |  |  |
|            | <b>CON</b>      |                                                                       | 0          |  |  |  |
| 4.         |                 |                                                                       | 9          |  |  |  |
| 4          | .1              | COLLEGARE PERIFERICHE TRAMITE USB                                     | 10         |  |  |  |
| 5.         | FUN             | NZIONAMENTO                                                           | 11         |  |  |  |
| 5          | .1              | Accesione / Spegnimento                                               | 12         |  |  |  |
| 5          | .2              | IMPOSTAZIONE DELLO ZERO INIZIALE                                      | 12         |  |  |  |
| 5          | .3              | DESCRIZIONE DELLO SCHERMO                                             | 13         |  |  |  |
| 5          | .4              | VERSIONE DEL SOFTWARE                                                 | 15         |  |  |  |
| 5          | .5              | CONFIGURAZIONE DEL SISTEMA                                            | 16         |  |  |  |
|            | 5.5.1           | .1 Lingua e impostazioni regionali                                    | 17         |  |  |  |
|            | 5.5.2           | .2 Data e ora                                                         |            |  |  |  |
|            | 5.5.3           | .3 Connessione a Internet                                             |            |  |  |  |
| 5          | .6              | FUNZIONAMENTO DELLA BILANCIA                                          | 20         |  |  |  |
|            | 5.6.1           | .1 Utilizzo della bilancia                                            | 20         |  |  |  |
|            | 5.6.2           | .2 Funzione di tara                                                   | 21         |  |  |  |
|            | 5.6.3           | .3 Inserimento manuale della tara                                     | 22         |  |  |  |
|            | 5.6.4           | .4 Registrazione di tare preimpostate                                 | 23         |  |  |  |
|            | 5.6.5           | .5 Azzeramento                                                        | 24         |  |  |  |
|            | 5.6.6           | .6 Modalità di risoluzione estesa                                     | 24         |  |  |  |
|            | 5.6.7           | .7 Modalità controllo peso (limiti superiori/inferiori)               | 25         |  |  |  |
|            | 5.6.8           | .8 Stampa e registrazione delle operazioni di pesatura                | 26         |  |  |  |
|            | 5.6.9           | .9 Selezione manuale di una voce dalla base di dati                   | 26         |  |  |  |
|            | 5.6.1           | .10 Operazione automatica con lo scanner di codici a barre / codici C | R28        |  |  |  |
|            | 5.6.1           | .11 Operazioni con più bilance                                        |            |  |  |  |
| 5          | .7              | OPZIONI DI AUTOMAZIONE                                                |            |  |  |  |
|            | 5.7.1           | .1 Modalità Auto Log                                                  | 33         |  |  |  |
|            | 5.7.2           | .2 Modalità Data Logger                                               | 34         |  |  |  |
|            | 5.7.3           | .3 Mostrare codice QR in stato di stabilità                           |            |  |  |  |
|            | 5.7.4           | .4 Pulsante di azione                                                 | 35         |  |  |  |
| 6.         | BAS             | SE DI DATI                                                            | 36         |  |  |  |
| 6          | .1              | TABELLA UTENTI                                                        | 37         |  |  |  |
| 6          | .2              | TABELLA PRODOTTI                                                      |            |  |  |  |
|            | 6.2.1           | .1 Gestione del file di database associato                            | 40         |  |  |  |
|            | 6.2.2           | .2 Gestione del file del registro di pesature                         | 41         |  |  |  |
| 7          |                 |                                                                       | A7         |  |  |  |
| <b>/</b> . |                 |                                                                       | 4/<br>/ אר |  |  |  |
| 7          | .⊥<br>つ         |                                                                       |            |  |  |  |
| 7          | .∠<br>2         |                                                                       |            |  |  |  |
| 1          | .5              | PROGETTARE UN ETICHETTA E GENERARE UN FILE .PRN                       | 49         |  |  |  |
| 8.         | CON             | NFIGURAZIONE DELLA BILANCIA E CALIBRAZIONE                            | 52         |  |  |  |
| 8          | .1              | GENERALE                                                              |            |  |  |  |

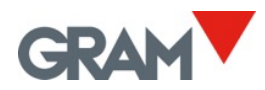

|   | 8.2    | OPZIONI DI AZZERAMENTO                       | .53 |
|---|--------|----------------------------------------------|-----|
|   | 8.3    | OPZIONI DI TARA                              | .54 |
|   | 8.4    | OPZIONI DI FILTRAGGIO                        | .55 |
|   | 8.5    | Porta COM                                    | .56 |
|   | 8.6    | DEFINIZIONE DELLA BILANCIA                   | .56 |
|   | 8.7    | CALIBRAZIONE DELLA BILANCIA                  | .57 |
|   | 8.8    | TABELLA DEI VALORI DI REGOLAZIONE GEOGRAFICA | .59 |
| g | ). RIS | OLUZONE DEI PROBLEMI                         | .60 |
|   | 9.1    | DEBUG LOG                                    | .60 |
|   |        |                                              |     |

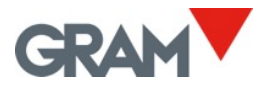

# 1. Introduzione

Il terminale Z8i è un dispositivo controllato da un'applicazione basata sul sistema operativo Android con software caricabile.

Lo Z8i si presenta come un dispositivo dotato di uno schermo LCD da 10 pollici con tecnologia a colori TFT e touch screen capacitivo, montato in una custodia in acciaio inox con protezione IP-67. Sul pannello frontale è presente un pulsante meccanico per accendere/spegnere il dispositivo.

#### Caratteristiche principali:

- Montaggio su tavolo, parete/colonna (supporto incluso) o a pannello
- Terminale di pesatura per bilance digitali Xtrem (approvazione OIML R76 / EN45501)
- Configurazione e calibrazione della bilancia
- Funzione di controllore di peso
- Registrazione di tare preimpostate
- Database che include tabelle di utenti, prodotti e operazioni di pesatura
- Stampa e registrazione delle operazioni di pesatura
- Ticket/etichette personalizzabili
- Interfaccia Ethernet
- Porta USB 2.0 host sul retro per collegare dispositivi periferici: stampante, scanner di codici a barre/QR, unità flash USB...

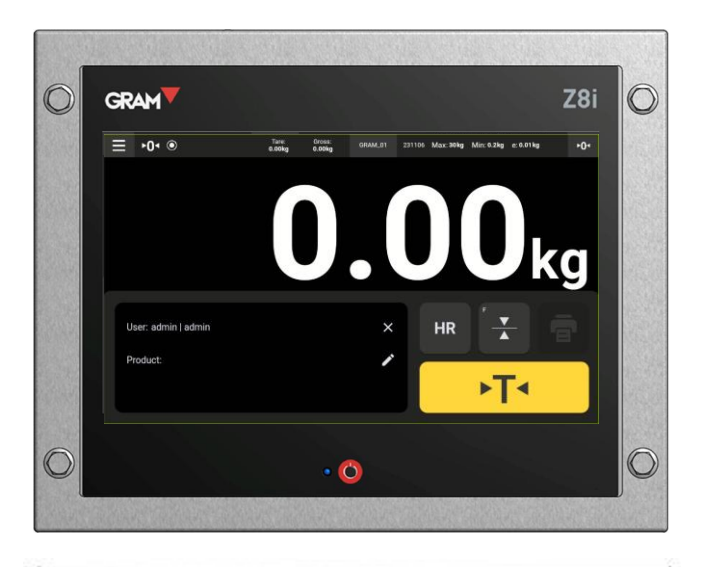

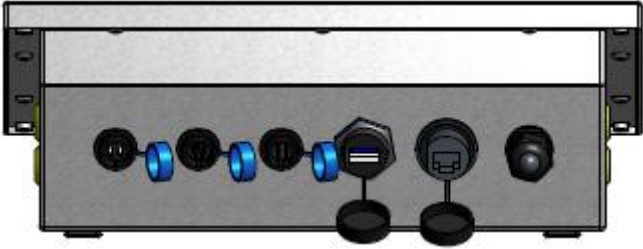

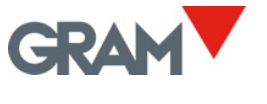

# 2. Specifiche

## Condizioni operative e dati tecnici

| Intervallo di temperatura di | -10ºC/+70ºC                                       |  |  |
|------------------------------|---------------------------------------------------|--|--|
| funzionamento                |                                                   |  |  |
| Dimensioni (max)             | 293(L) x 235(W) x 108(H) mm                       |  |  |
| Peso                         | 2,7 kg                                            |  |  |
| Peso di trasporto            | 4,5 kg                                            |  |  |
| Montaggio                    | Montaggio su tavolo, montaggio rotante a parete / |  |  |
|                              | colonna, montaggio a pannello                     |  |  |
| Grado di protezione          | IP-67                                             |  |  |
|                              |                                                   |  |  |
|                              | View from E<br>(1:5)<br>Weight: 2.7 kg            |  |  |
| Interfaccia utente           |                                                   |  |  |
| Schermo / Risoluzione /      | FT 10.1 pollici / 1024 x 600 pixel /16,7M         |  |  |

| Schermo / Risoluzione / | TFT 10.1 pollici / 1024 x 600 pixel /16,7M                  |
|-------------------------|-------------------------------------------------------------|
| Colore                  |                                                             |
| Contrasto / Luminosità  | 800 / 400                                                   |
| Touch screen            | Capacitivo proiettato. Forza di attivazione 10g. Durezza 6H |
| CPU                     |                                                             |
| Processore              | Rockchip <t0></t0> PX30K (64-bit quad-core ARM Cortex-A35 @ |
|                         | 1.3Ghz                                                      |
| Memoria                 | LPDDR3 1GB (o 2GB) / eMMC 8GB                               |
| Comunicazioni           |                                                             |
| Porte COM               | 1 x RS-232C (riservata per il modulo Xtrem ADPD)            |
|                         | 1 x RS-232C (uscita per la stampante)                       |
| Rete (LAN)              | Ethernet 10/100Mbps                                         |
| Porte USB               | 1 x USB 2.0 host                                            |
| Alimentazione           |                                                             |
| Adattatore AC/DC        | ingresso 100- 240Vac / 50-60Hz / 1,2A                       |
|                         | uscita 12Vdc /3,5A                                          |

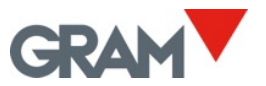

# 3. Installazione

Il pacchetto include:

Il terminale Z8i

•

٠

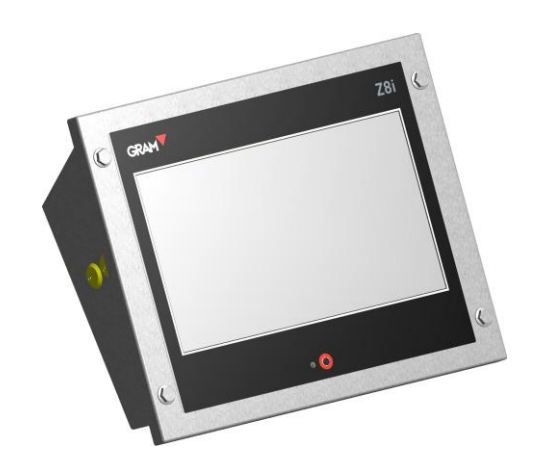

- Supporto a U per il montaggio a parete e gli accessori necessari in una busta di plastica
- Adattatore di alimentazione e cavo di alimentazione in una busta di plastica
- Cavo adattatore per le bilance Xtrem

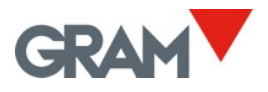

3.1 Cambiare l'orientamento dello schermo

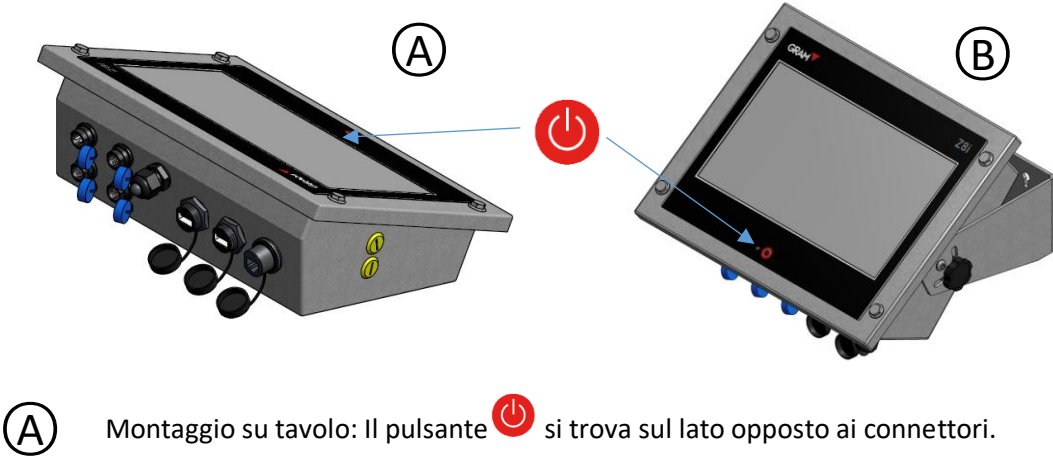

Montaggio su tavolo: Il pulsante 😃 si trova sul lato opposto ai connettori.

Montaggio a parete: Il pulsante 😃 si trova sullo stesso lato dei connettori. B

Per cambiare l'orientamento, è necessario rimuovere le viti che fissano lo schermo alla custodia, utilizzando una chiave esagonale da 2,5 mm (chiave Allen):

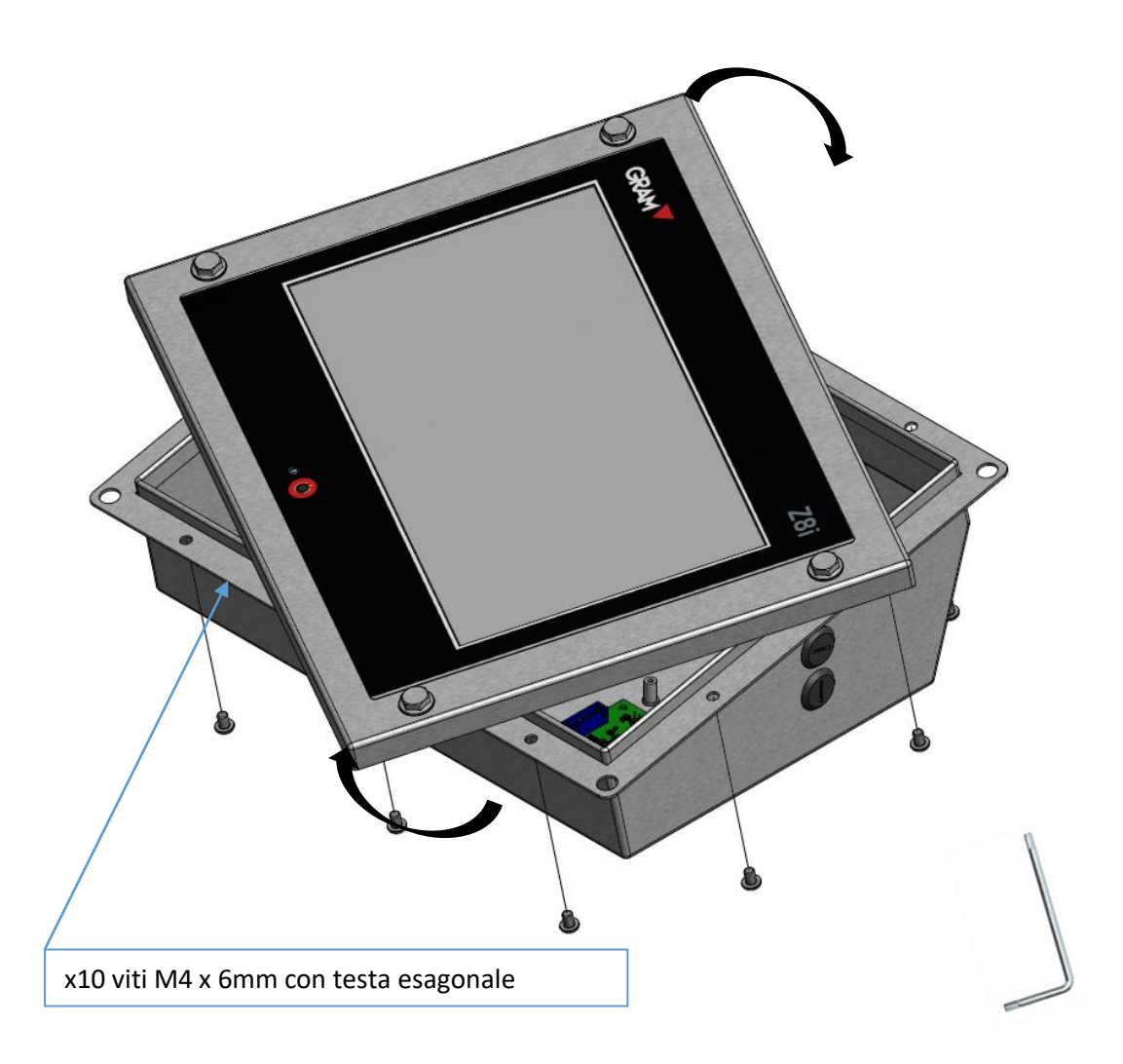

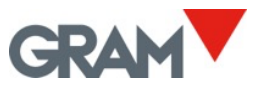

# 3.2 Montaggio a parete

Il supporto per il montaggio a parete è incluso nel pacchetto dello Z8i.

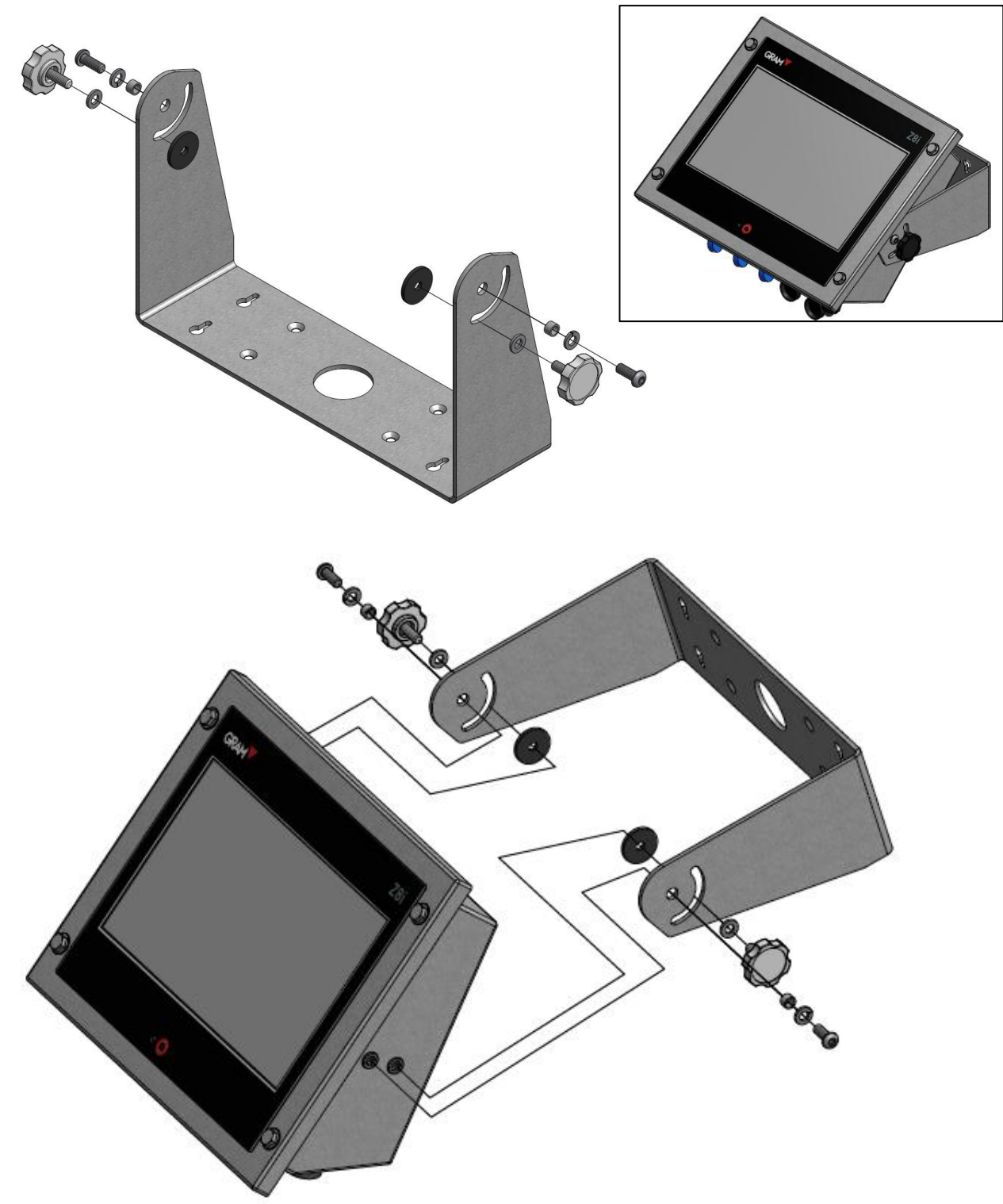

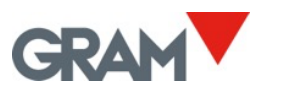

3.3 Montaggio su colonna

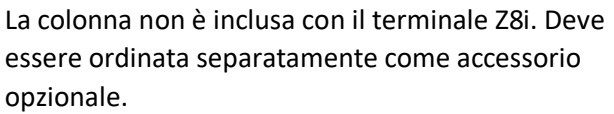

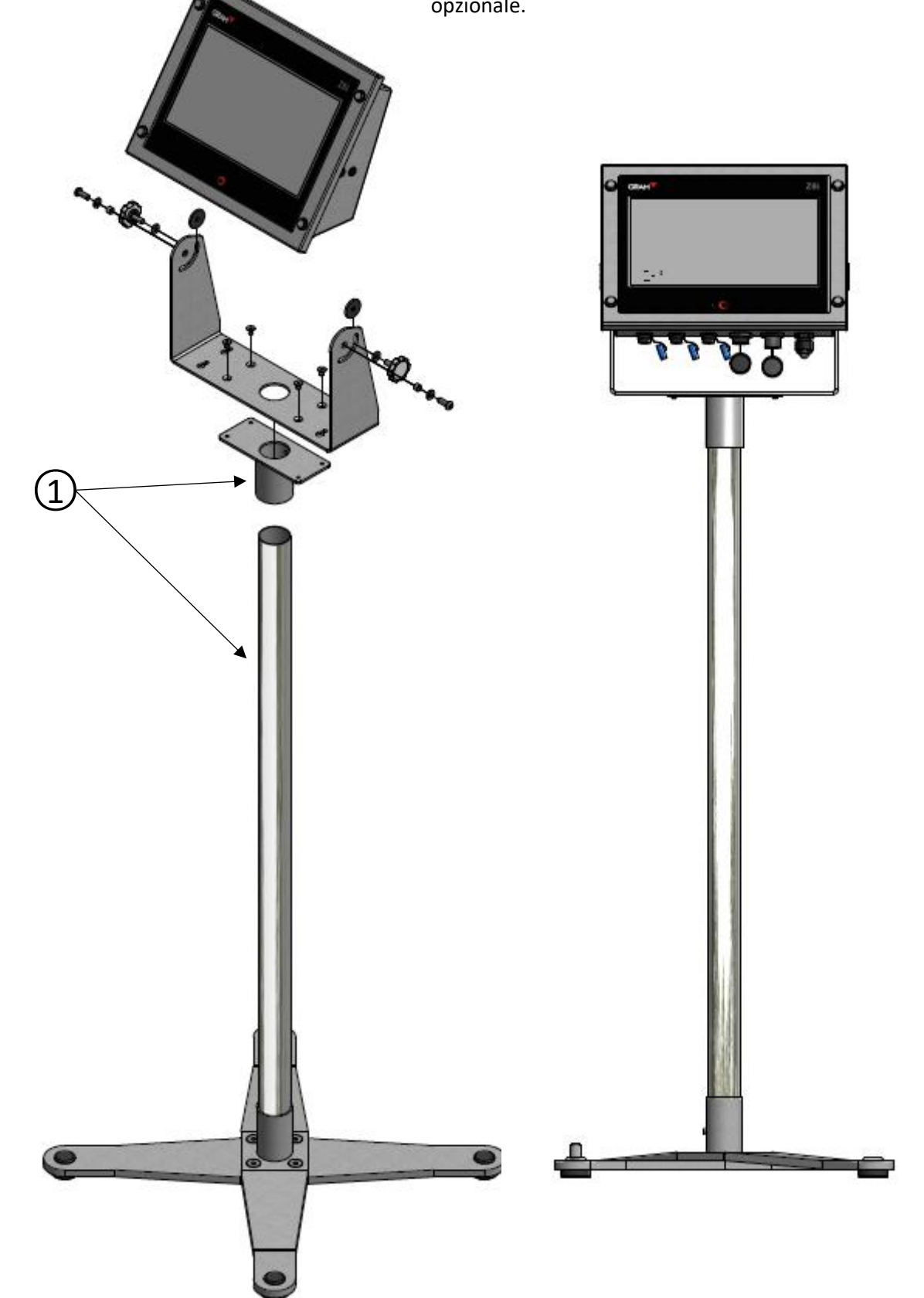

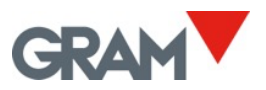

# 3.4 Montaggio a pannello

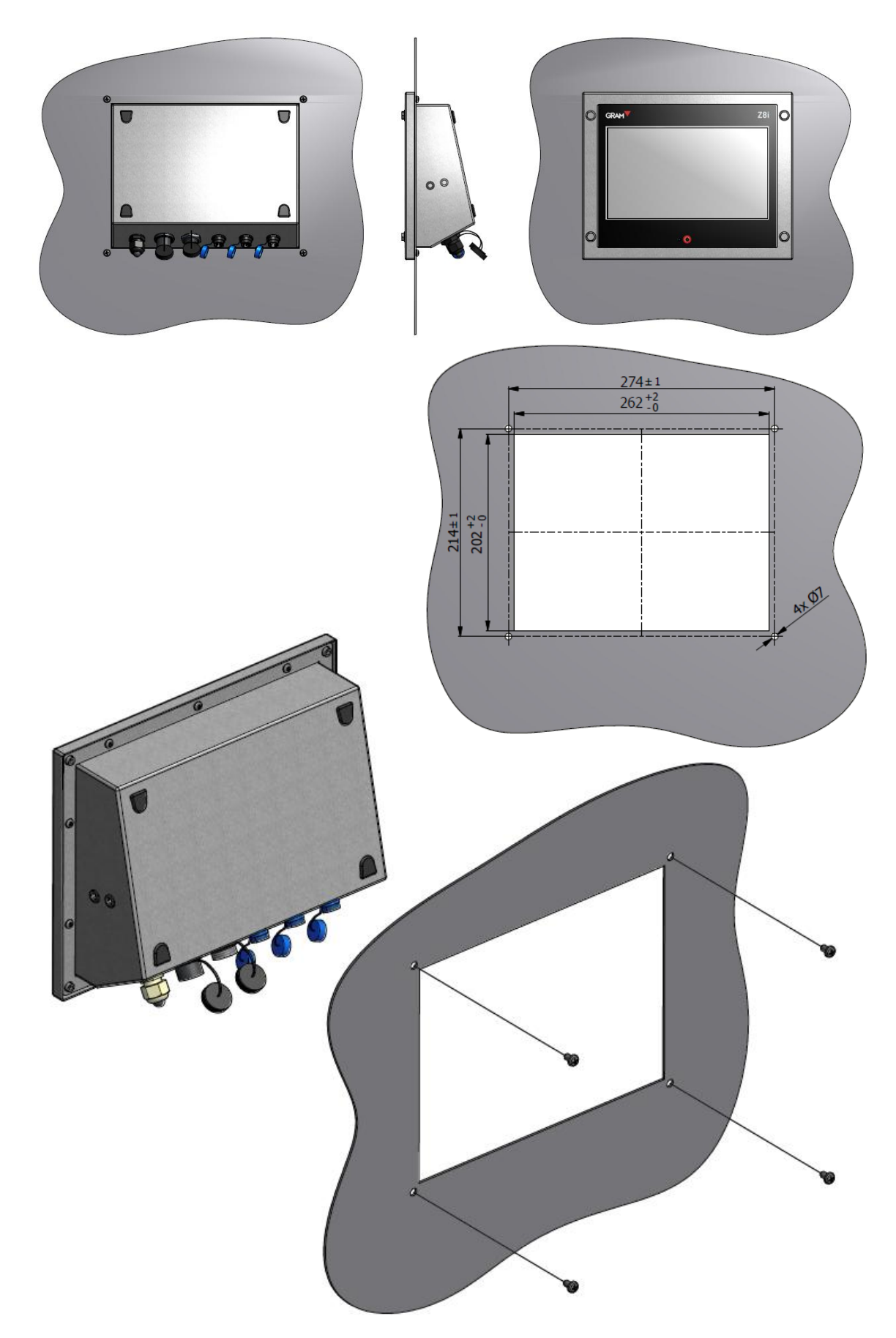

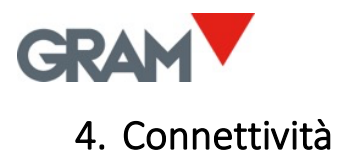

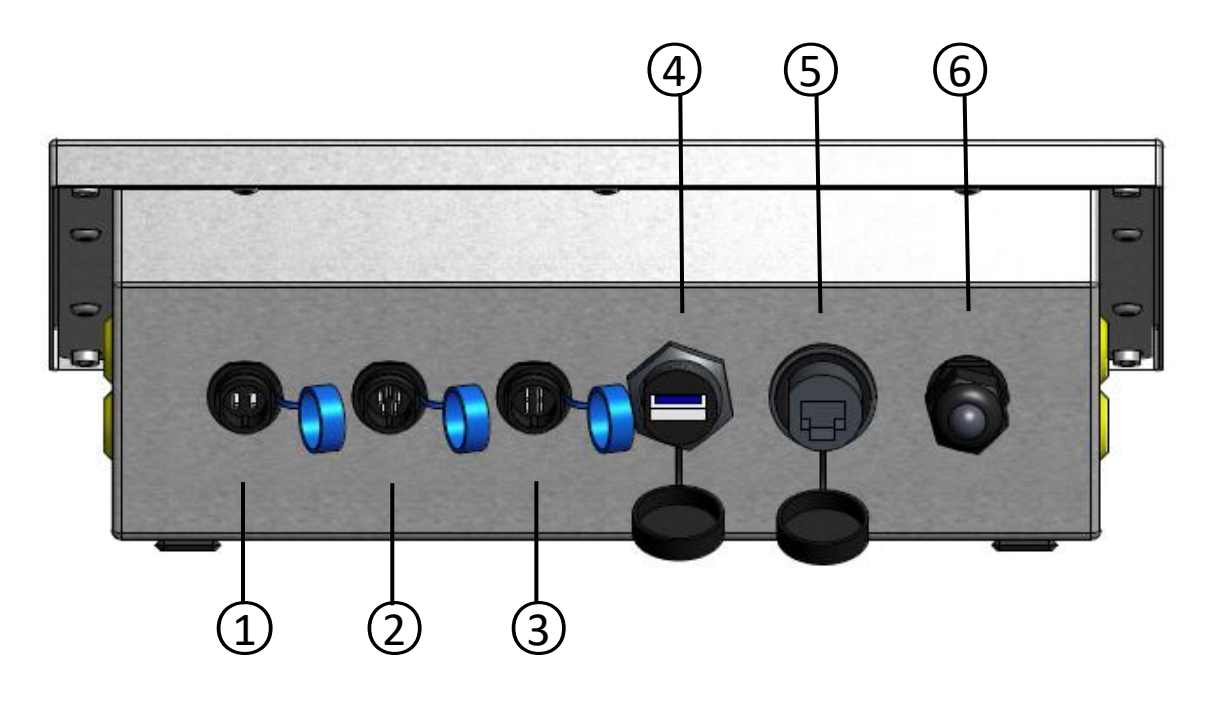

(1) Adattatore di alimentazione. Connettore maschio SJ-M13 IP68 ABS a 2 pin.

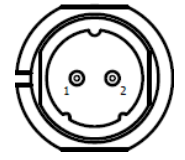

| Número di PIN | SEGNALE |
|---------------|---------|
| 1             | +12Vdc  |
| 2             | GND     |

2) Xtrem ADPD (piattaforma di pesatura). Connettore maschio SJ-M13 IP68 ABS a 5 pin.

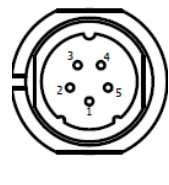

| Número di PIN | SEGNALE        |
|---------------|----------------|
| 1             | +6Vdc          |
| 2             | RxD            |
| 3             | TxD            |
| 4             | -non connesso- |
| 5             | GND            |

(3) **Connettore seriale RS232 (stampante).** Connettore maschio SJ-M13 IP68 ABS a 4 pin.

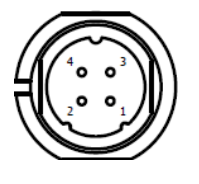

| Número di PIN | SEGNALE        |
|---------------|----------------|
| 1             | -non connesso- |
| 2             | RxD            |
| 3             | TxD            |
| 4             | GND            |

4) USB 2.0 host, connettore USB di tipo A.

(5) **Interfaccia Ethernet (LAN).** Connettore modulare RJ45.

(6) **Pressacavo M16x1.5** riservato per opzioni aggiuntive.

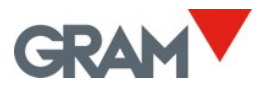

## 4.1 Collegare periferiche tramite USB

Lo Z8i è dotato di una porta USB 2.0 host che consente il collegamento di vari dispositivi periferici standard disponibili sul mercato:

- Dispositivi di input e puntatori: scanner di codici a barre / codici QR, tastiere standard, mouse.
- Stampanti: sia stampanti di ticket che stampanti per etichette tramite interfaccia USB.
- Dispositivi di archiviazione portatili: unità USB rimovibili.

L'applicazione Z8i offre diverse opzioni di automazione utilizzando tre dispositivi USB basici:

- Scanner di codici a barre / codici QR: consente di registrare automaticamente le operazioni di pesatura scansionando un codice a barre / QR.
- Stampante.
- Memoria USB: per esportare dati.

Lo Z8i dispone di un unico connettore USB situato sul retro. Se è necessario collegare più periferiche USB, è possibile utilizzare un hub USB standard.

Regole per dispositivi condivisi tramite USB:

• Scanner e tastiere (interfaccia HID) si collegano automaticamente al sistema senza richiedere ulteriori azioni.

• Quando si collega una stampante o una memoria USB, il sistema Android richiederà il permesso la prima volta. Per ogni connessione successiva, sarà necessario concedere i permessi richiesti dal sistema.

Esempio:

Se si collega una stampante RT600i al connettore USB dello Z8i, selezionando questa stampante nella sezione di configurazione, il sistema chiederà il permesso per accedere alla stampante. Non sarà possibile stampare senza concedere l'accesso premendo il pulsante **OK**.

| Z8i                         |        |    |
|-----------------------------|--------|----|
| Allow Z8i to access RT700i? |        |    |
|                             |        |    |
|                             | CANCEL | OK |

Se si scollega quella stampante per collegare un altro dispositivo USB, ad esempio una memoria USB per scaricare un file con le operazioni di pesatura, sarà necessario ripetere questo processo al successivo collegamento della stampante.

All'accensione dello Z8i, il sistema Android richiederà il permesso per tutti i dispositivi USB già collegati e accesi. Se si dispone di una stampante collegata allo Z8i, si consiglia di accendere la stampante prima di avviare il dispositivo Z8i. In questo modo, il sistema richiederà il permesso durante l'avvio mentre prepara la stampante.

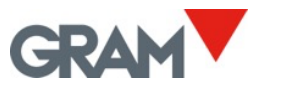

## 5. Funzionamento

#### Accesso all'account amministratore

I parametri di configurazione sono protetti da una password.

L'applicazione Xtrem utilizza un database SQL che include una tabella degli utenti.

Le funzioni disponibili dipendono dal ruolo dell'utente.

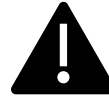

Il ruolo dell'utente può essere definito come "amministratore" o "operatore". Gli operatori hanno opzioni limitate per la gestione dei parametri di configurazione e delle opzioni del database. L'utente amministratore è predefinito nelle impostazioni di fabbrica e consente di gestire la configurazione iniziale, inclusa l'aggiunta di altri utenti al database e l'assegnazione di ruoli a ciascun utente.

Per ottenere l'accesso completo alla configurazione iniziale, accedere come utente "admin" utilizzando la password "admin123".

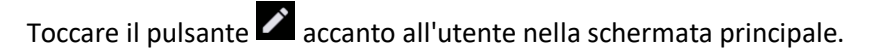

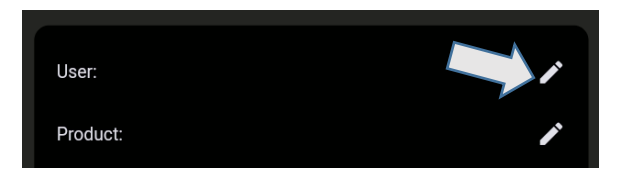

Il programma mostrerà un elenco di utenti. Toccare la voce "admin":

| ← 💄 User      | Product |   |
|---------------|---------|---|
| Search        |         |   |
|               |         |   |
| admin   admin |         | / |

Inserire la password "admin123" e toccare il pulsante OK:

| Enter password | d      |   |      |  |
|----------------|--------|---|------|--|
| admin123       |        | 0 | 8/32 |  |
|                | Cancel |   | ок   |  |
|                |        |   |      |  |

Nella schermata principale apparirà l'utente attivo. Toccare il pulsante 🛛 🗙 per uscire dall'account dell'utente.

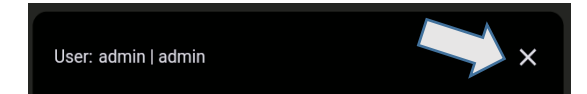

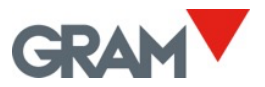

## 5.1 Accesione / Spegnimento

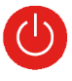

Il sistema si avvia automaticamente quando il dispositivo viene collegato alla fonte di alimentazione. La luce LED blu accanto al pulsante di accensione/spegnimento rimarrà accesa finché il terminale sarà in funzione.

Spegnere il terminale Z8i tenendo premuto il pulsante 🤍 .

Sul display appariranno tre pulsanti che offrono le seguenti opzioni: riavviare o spegnere il dispositivo. Toccare il pulsante di spegnimento sullo schermo per spegnere il dispositivo.

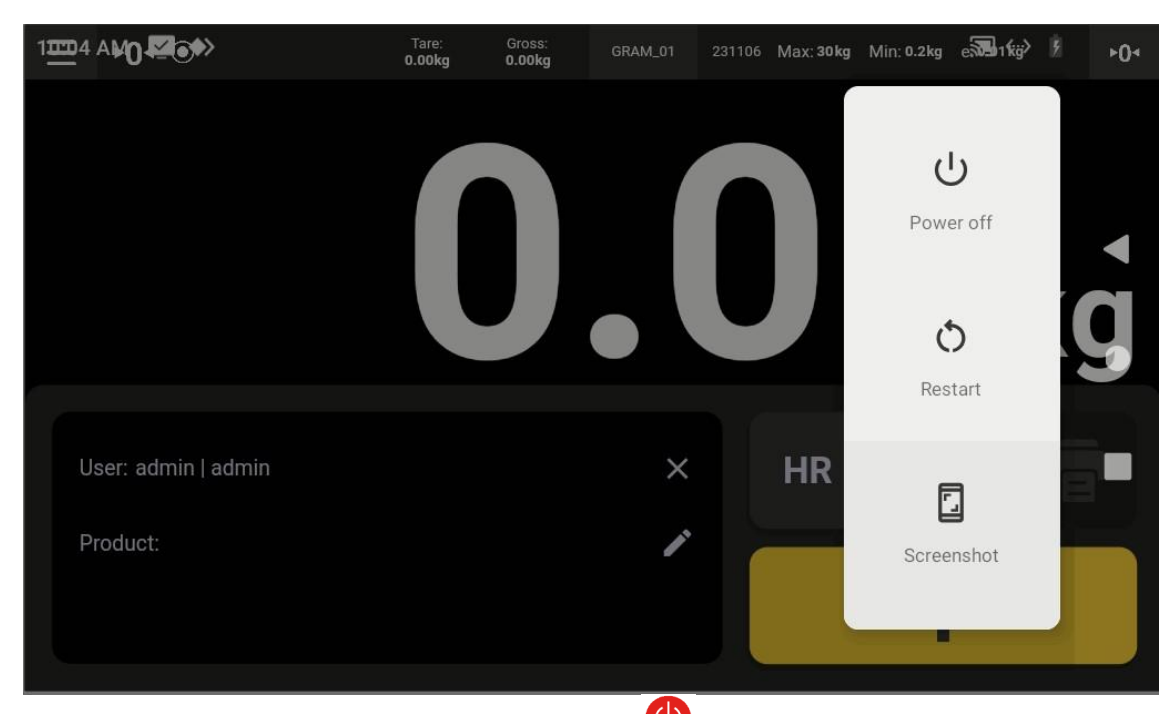

Accendere il dispositivo premendo il pulsante fisico 🕐 . Questo avvierà il sistema. Dopo alcuni secondi, sullo schermo apparirà l'indicatore di pesatura.

## 5.2 Impostazione dello zero iniziale

Quando il dispositivo è acceso, la bilancia si azzera automaticamente.

Assicurarsi che non ci sia alcun peso sulla piattaforma di pesatura prima di accendere il terminale.

L'azzeramento automatico all'avvio richiede che la bilancia rimanga stabile per almeno 5 secondi. Se la bilancia è in movimento, l'indicatore **-00-** rimarrà visibile per un massimo di 10 secondi. Se trascorso questo tempo non si ottiene una pesata stabile, lo schermo mostrerà il peso attuale sulla bilancia.

#### 14/70

Se il peso sul piatto supera il 10% della capacità massima della bilancia, questa non si azzererà e lo schermo indicherà il peso attuale.

Le opzioni di azzeramento nel menu di configurazione consentono di: Attivare o disattivare l'azzeramento iniziale. Modificare il range di azzeramento.

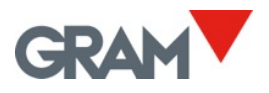

## 5.3 Descrizione dello schermo

| $\bigcirc$ | GRAM 4 Z8i                                                                      | $\bigcirc$ |
|------------|---------------------------------------------------------------------------------|------------|
|            |                                                                                 |            |
|            | 2 <b>0.37</b> kg                                                                |            |
|            | User: admin   admin ×<br>Product: 71613   Xtrem Buffalo 1212-1,5T ×<br>3 × HR F |            |
| 0          | • 0 1                                                                           |            |

| ① Pulsante di accensione/spegnimento e | ③ Voci selezionate del database             |
|----------------------------------------|---------------------------------------------|
| luce LED                               |                                             |
| (2) Indicazione principale             | (4) Indicazioni descrittive dello strumento |

L'indicazione principale mostra sempre il peso netto. Quando viene impostata una tara, la tara e il peso lordo vengono visualizzati nella barra superiore. I seguenti simboli appariranno sopra il valore del peso, nella barra superiore:

| R2     | Modalità doppio rango, quando viene utilizzato il rango 2                                                                           |
|--------|----------------------------------------------------------------------------------------------------|
| R1     | Modalità doppio rango, quando viene utilizzato il rango 1                                                                           |
| Neto   | Il peso indicato è il peso netto                                                                                                    |
| ► PT ◄ | Tara preimpostata attivata                                                                                                    |
| ►T◄    | Tara automatica attivata                                                                                                    |
| ►0◄    | La bilancia è azzerata (il valore del peso è inferiore a 1/4 della divisione).                                                      |
| ۲      | Lettura stabile: il peso sulla piattaforma non sta fluttuando. Un simbolo<br>lampeggiante o spento indica movimento sulla bilancia. |

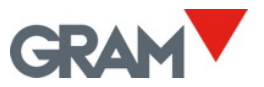

# Pulsanti

|                                                     | <b>Menù di configurazione</b><br>Toccare per accedere al menù di configurazione.<br>Il pulsante è situato in alto a sinistra dello schermo.                                                                                                    |
|-----------------------------------------------------|----------------------------------------------------------------------------------------------------|
| ►0◄                                                 | <b>Pulsante di azzeramento.</b> Riporta la bilancia a zero. Il pulsante è situato in alto a destra dello schermo.                                                                                                    |
| HR                                                  | <b>Risoluzione estesa</b> Toccare per attivare/disattivare. Cambia<br>l'intervallo attuale dello strumento a 1/10e. Se il sigillo del modulo<br>ADPD è in posizione LOCK, funziona solo per 4 secondi prima di<br>disattivarsi automaticamente.                                                                       |
| Hold                                                | <b>Modalità Hold</b> Toccare per attivare/disattivare la modalità "Hold".<br>Quando è attiva, l'indicatore di peso continua a mostrare l'ultimo peso<br>stabile registrato, anche se la piattaforma di pesatura è scarica.<br>Questa funzione non è disponibile se il sigillo del modulo ADPD è in<br>posizione LOCK. |
| ē                                                   | <b>Registra / Stampa</b> Salva i dati della pesatura corrente nella memoria<br>del dispositivo. Se è collegata una stampante, le informazioni sulla<br>pesatura verranno stampate nel formato selezionato.                                                                                                    |
|                                                     | Modalità di controllo del peso (Checkweigher) Toccare per attivare/disattivare la modalità di controllo del peso.                                                                                                    |
| ►T                                                  | <b>Tara</b><br>Toccare per impostare la tara semi-automatica. Toccare e tenere<br>premuto per inserire manualmente il valore della tara.                                                                                                    |
| Il secondo pulsante su<br>"F" in alto a sinistra. C | ul tastierino sotto l'indicazione del peso è contrassegnato dalla lettera<br>Questo pulsante rappresenta una funzione che l'utente può configurare.                                                                                                    |
| F                                                   | È possibile assegnare diverse funzioni a                                                                                                    |

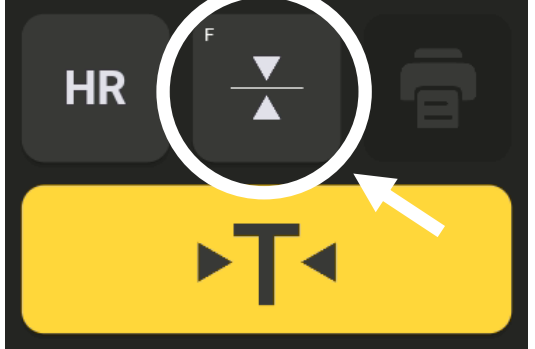

È possibile assegnare diverse funzioni a questo pulsante seguendo le istruzioni nel capitolo <u>5.7.4. Pulsante di azione</u>.

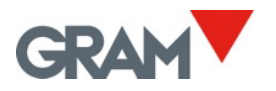

## 5.4 Versione del software

Toccare il pulsante del menu per accedere al menu di configurazione.

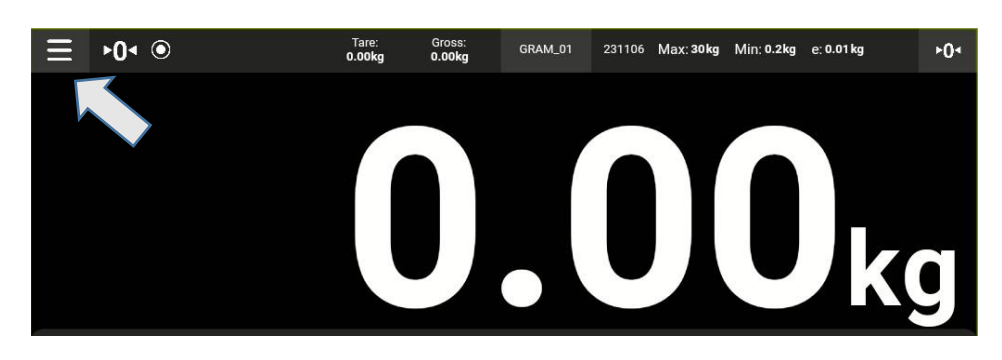

Il numero della versione del software verrà visualizzato cliccando sull'opzione "Informazioni sull'applicazione" nel menu di configurazione.

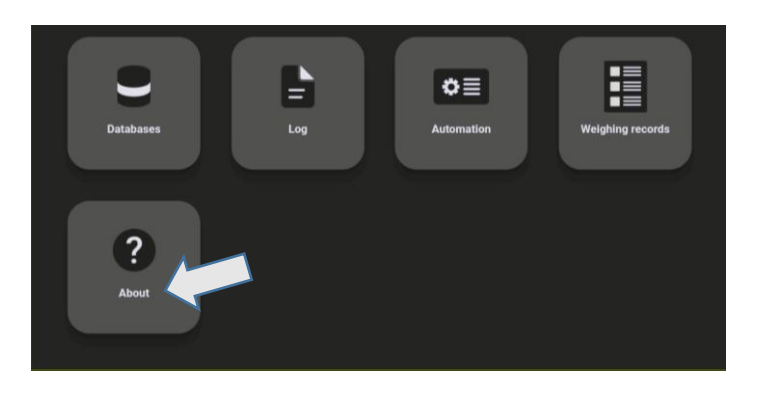

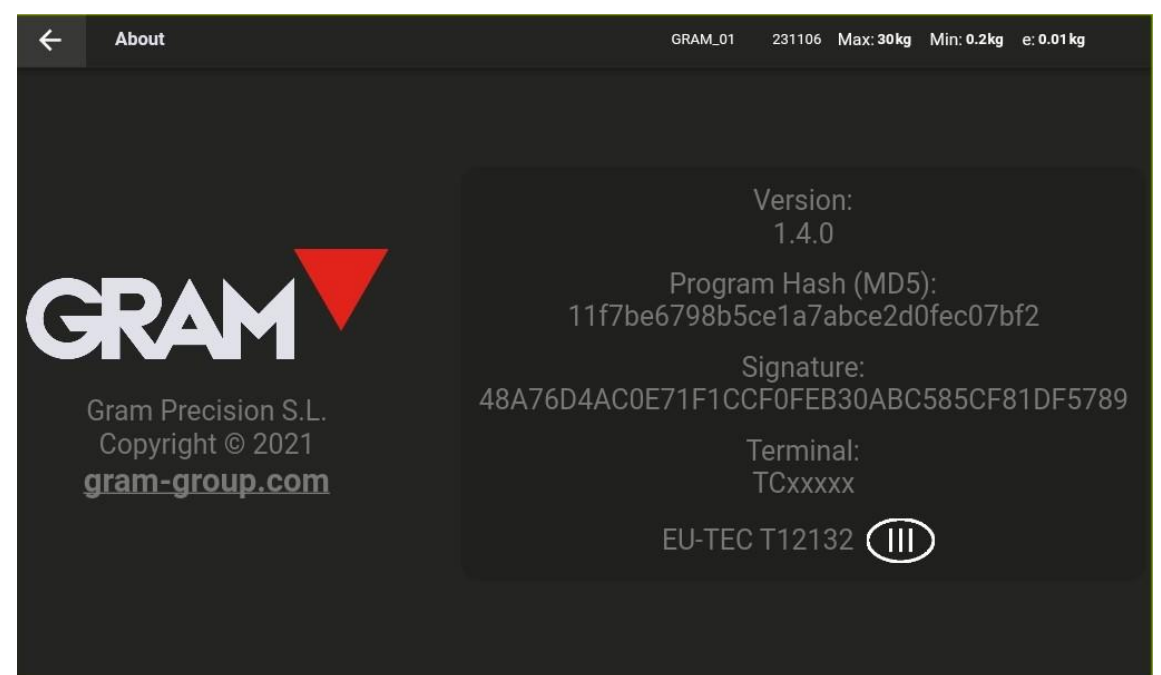

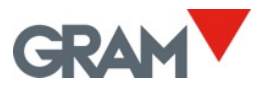

## 5.5 Configurazione del sistema

Z8i utilizza il sistema operativo Android.

La configurazione del sistema consente di cambiare la lingua, regolare la data e l'ora, modificare le impostazioni dello schermo, della tastiera virtuale, della rete e altri parametri di configurazione del sistema. L'applicazione GRAM XTREM è la schermata principale dello Z8i. Per accedere alla configurazione del sistema, seguire i passaggi indicati di seguito.

1. Scorrere verso il basso dalla parte superiore dello schermo per visualizzare la barra delle notifiche:

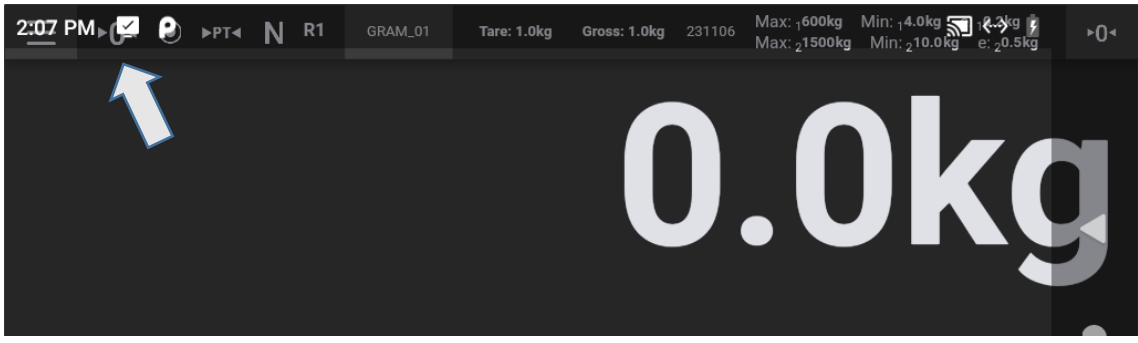

2. Scorrere verso il basso nella barra delle notifiche per aprire il pannello delle notifiche:

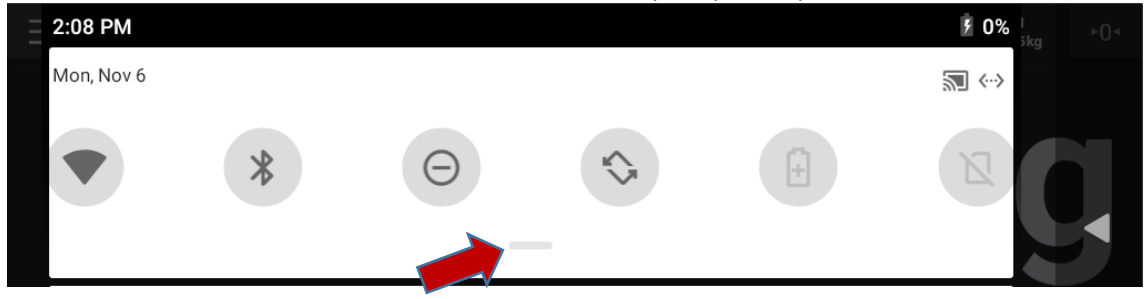

3. Scorrere verso il basso nel pannello delle notifiche per visualizzare le opzioni disponibili e toccare l'icona per aprire l'applicazione delle impostazioni di sistema:

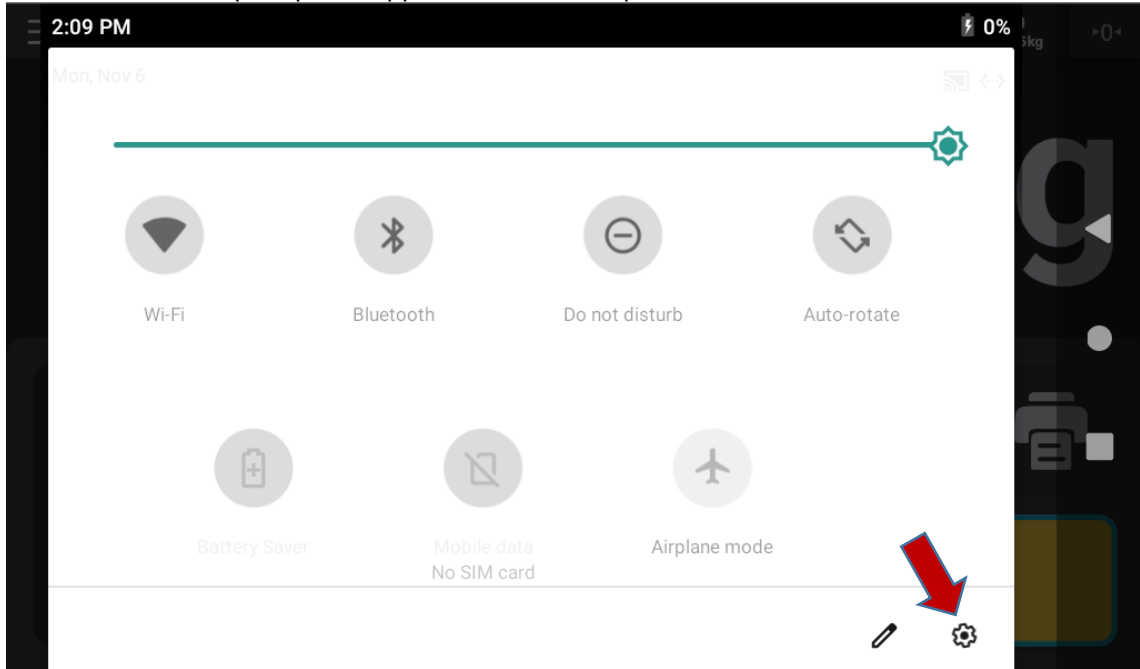

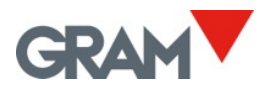

Quando l'applicazione delle impostazioni è aperta, scorrere verso l'alto e verso il basso per accedere al contenuto.

Toccare l'opzione desiderata per selezionare l'impostazione che vuoi modificare.

| 10:21 🛓    |                                                                  | 🔊 «> 🖡 |   |
|------------|------------------------------------------------------------------|--------|---|
| ٩          | Search in Settings                                               |        |   |
| $\bigcirc$ | Network & Internet<br>Wi-Fi, Mobile, Data usage, Hotspot         |        | • |
|            | Connected devices<br>Bluetooth                                   |        | • |
|            | Apps & notifications<br>Permissions, default apps                |        |   |
| 0          | Battery<br>0% - 6 days, 17 hrs, 14 mins left until fully charged |        | 0 |
|            | Display                                                          |        |   |

**Per tornare all'applicazione di pesatura,** toccare il pulsante ◀ tante volte quanto necessario fino a raggiungere l'applicazione Xtrem.

## 5.5.1 Lingua e impostazioni regionali

Aprire le impostazioni di sistema::

|    | Screen readers, display, interaction controls |    |
|----|-----------------------------------------------|----|
| () | System<br>Languages, time, backup, updates    | •) |
|    | About tablet                                  |    |

Successivamente, selezionare l'opzione Lingue per cambiare la lingua del sistema.

| 10:22        | <u>↓</u> ⊠ ♦>                                | ST <-> 🗄 |   |
|--------------|----------------------------------------------|----------|---|
| <del>\</del> | System                                       | ۹        |   |
| ۲            | Languages & input<br>Android Keyboard (AOSP) |          | • |
| E+t          | 0                                            |          |   |

L'applicazione Z8i è tradotta in inglese, francese, tedesco, spagnolo, italiano e portoghese. Se sceglie una lingua diversa, l'app GRAM Xtrem cambierà automaticamente la lingua in inglese.

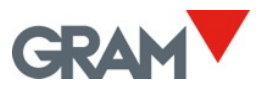

#### 5.5.2 Data e ora

| Aprire le | Impostazioni di sistema:                                                               |   |
|-----------|----------------------------------------------------------------------------------------|---|
|           | Screen readers, display, interaction controls  System Languages, time, backup, updates | • |
|           | About tablet                                                                           |   |

Successivamente, selezionare **Data e ora** per impostare l'orario corretto:

| Ľ, | Gestures                                              |  |
|----|-------------------------------------------------------|--|
| G  | Date & time<br>GMT+02:00 Central European Summer Time |  |

Inserire manualmente la data e l'ora dello Z8i oppure consentire la configurazione automatica se connesso a Internet tramite la rete.

| ← | Date & time           | ٩ |   |
|---|-----------------------|---|---|
|   | Automatic date & time |   | - |
|   |                       |   | • |
|   | Set date              |   |   |
|   | 13 June 2023          |   | • |
|   | Set time              |   | _ |
|   | 11:39                 |   |   |

## 5.5.3 Connessione a Internet

Collegare il cavo RJ45 alla porta LAN dello Z8i.

Aprire le impostazioni Rete e Internet:

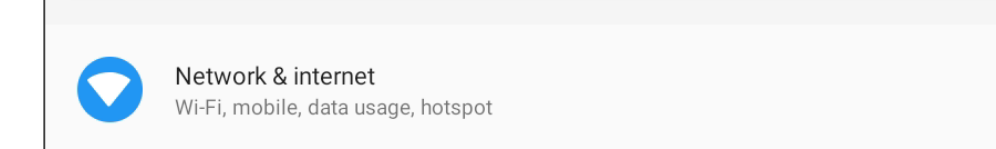

Successivamente, selezionare **Opzioni avanzate** per accedere a ulteriori opzioni.

**Advanced** Ethernet, Airplane mode, VPN, Private DNS ◀

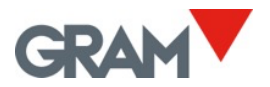

Poi, selezionare **Ethernet** per modificare i diversi parametri di connessione dello Z8i alla rete.

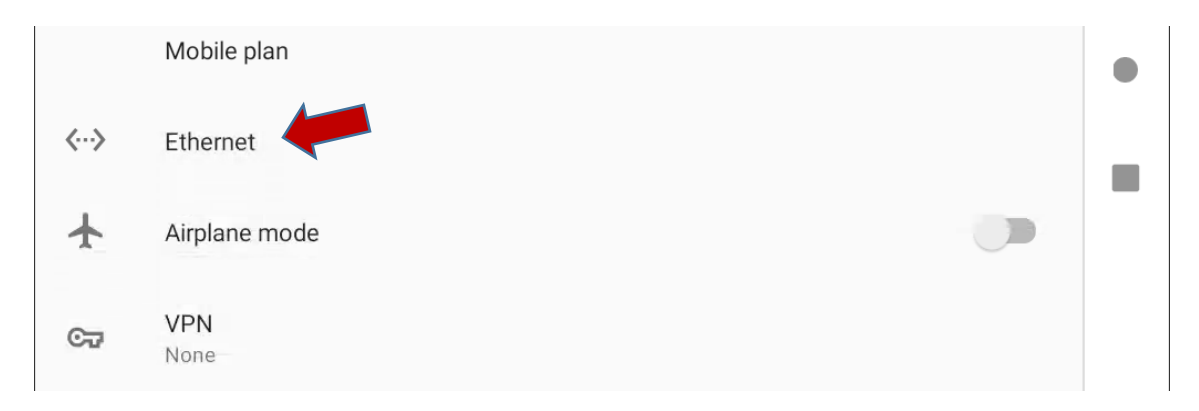

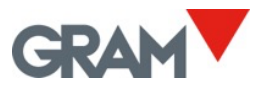

## 5.6 Funzionamento della bilancia

## 5.6.1 Utilizzo della bilancia

Una volta acceso il dispositivo, lo schermo indicherà:

- • la lettura è stabile, indicando che non ci sono fattori esterni (ad esempio, corrente d'aria o vibrazioni di una macchina vicina) che possano influenzare significativamente il risultato.

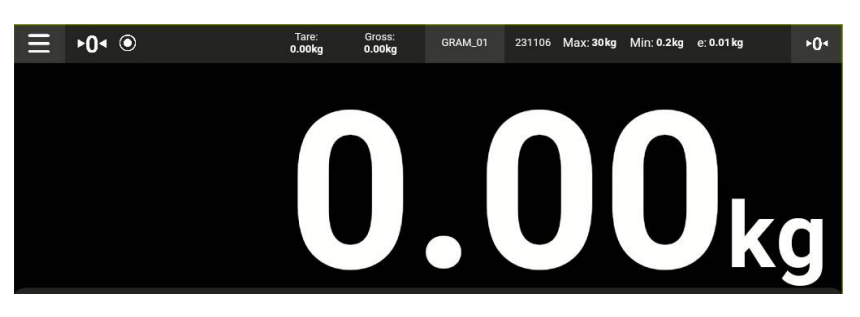

Per pesare un oggetto all'interno del range massimo della bilancia, posizionarlo sulla piattaforma di carico:

- L'indicatore di zero e l'indicatore di stabilità scompariranno dallo schermo;
- Il valore del peso fluttuerà fino a quando il simbolo di stabilità non riapparirà;
- Il valore mostrato sullo schermo rappresenta il risultato della pesatura.

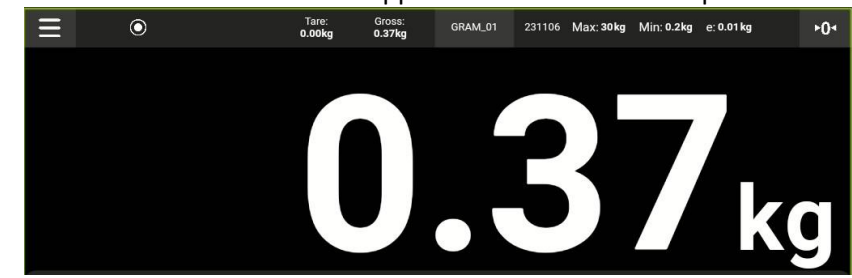

Scorrere verso il basso per nascondere la tastiera e visualizzare solo il valore del peso. Scorrere verso l'alto per mostrare nuovamente la tastiera. Quando l'opzione QR è attivata nel menu di configurazione, un codice QR apparirà sotto l'indicazione principale per consentire di acquisire il valore del peso con un altro dispositivo utilizzando uno scanner QR.

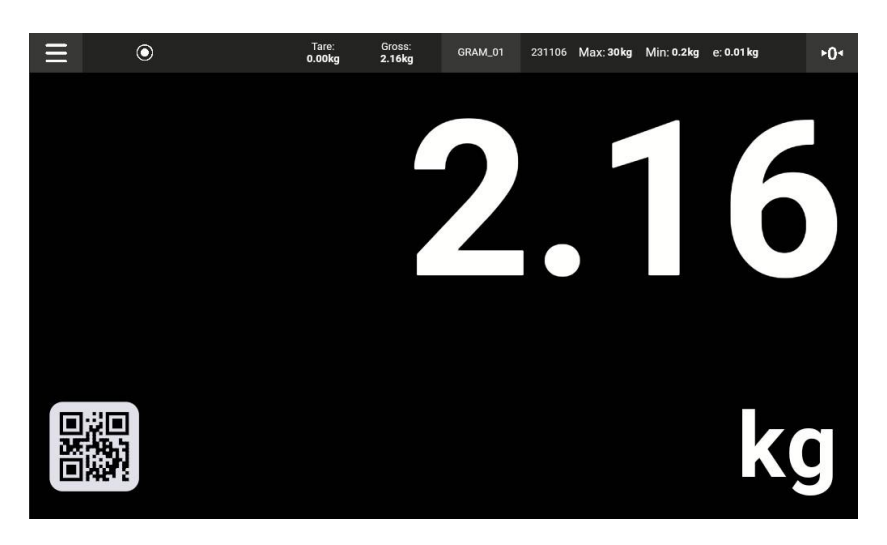

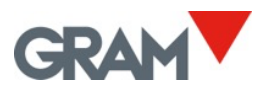

## 5.6.2 Funzione di tara

Toccare il pulsante **Tara**. La bilancia memorizza il peso presente sulla piattaforma e lo sottrae dal peso totale finché la funzione di tara non disattivata o appullata

viene disattivata o annullata.

La funzione di tara funziona solo se l'indicazione del peso è stabile. Se l'indicatore di stabilità è spento, il pulsante di tara non ha effetto.

La funzione di tara funziona solo se il peso è maggiore di zero.

Puoi scegliere tra "Tara misurata automaticamente" o "Tara preimpostata", a seconda della modalità selezionata nel menu di configurazione (vedi **Opzioni di tara** nella configurazione della bilancia):

- **Tara preimpostata:** la tara rimane impostata anche dopo aver scaricato la bilancia. Quando la bilancia è scarica, lo schermo mostra il valore della tara con il simbolo negativo. Per annullare la tara, tocca nuovamente il pulsante di tara dopo aver scaricato la piattaforma di carico.
- **Tara misurata automaticamente:** la tara si azzera automaticamente quando la piattaforma di carico viene scaricata.

Subito dopo aver impostato la tara, lo schermo mostrerà sia il valore della tara sia il peso lordo nel campo secondario sopra l'indicazione del peso. I simboli ►T ◄ (tara) e N (peso netto) appariranno sopra l'indicazione del peso.

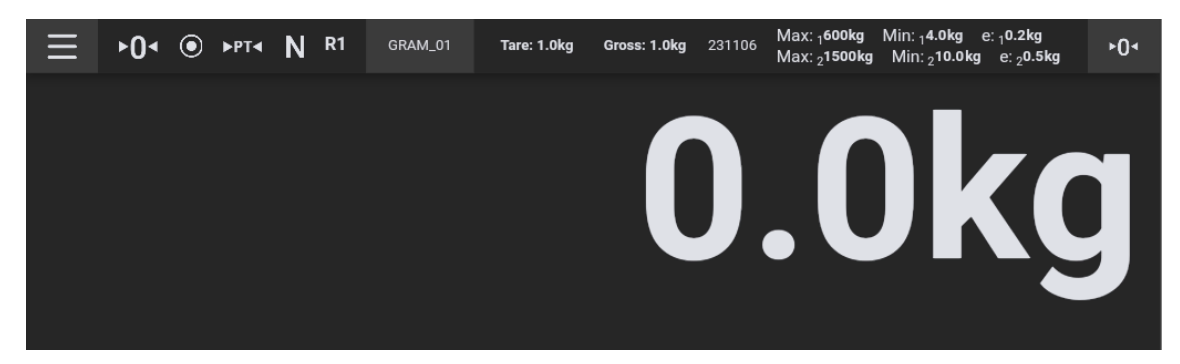

Dopo aver caricato un oggetto sulla bilancia, l'indicazione principale mostrerà il peso netto.

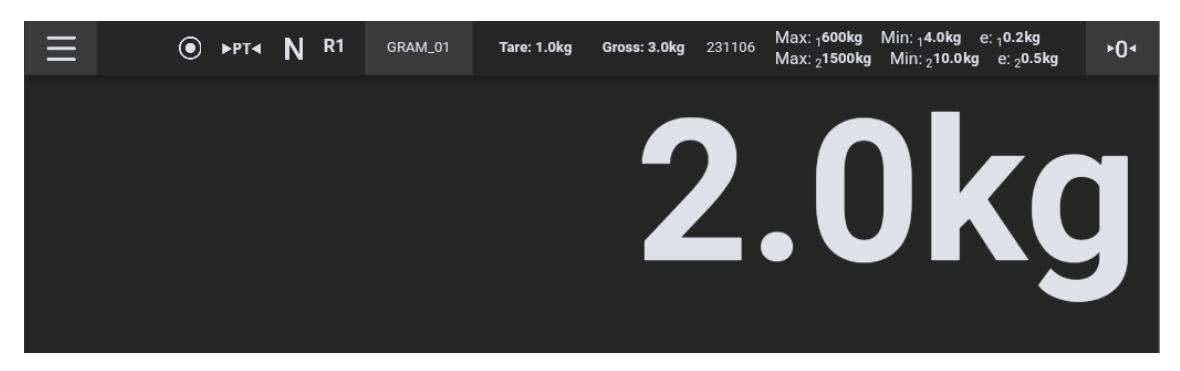

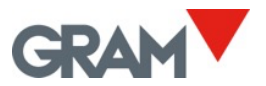

Dopo aver scaricato la bilancia, se la tara preimpostata è attivata, l'indicazione del peso mostrerà il valore della tara come negativo.

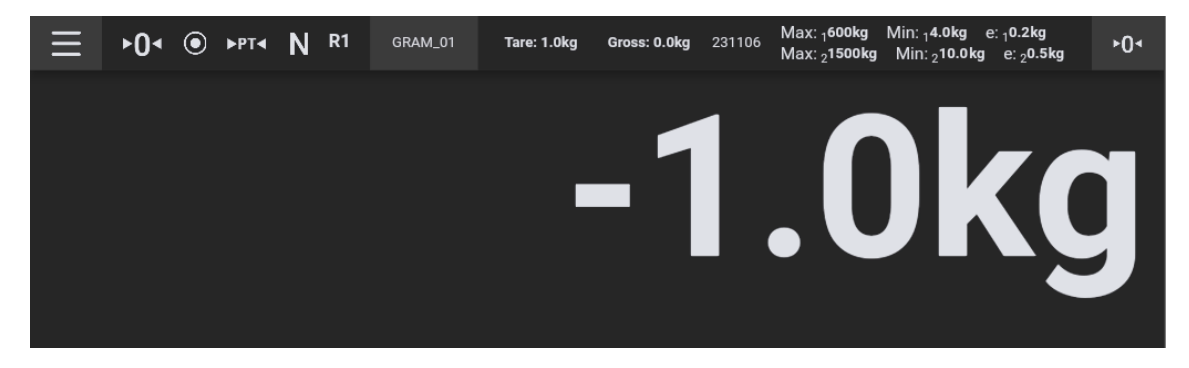

Per annullare la tara, toccare il pulsante Tara mentre il piatto di carico è vuoto. Anche il pulsante di azzeramento disattiva la tara.

### 5.6.3 Inserimento manuale della tara

►T<

Posizionare il peso sulla bilancia, quindi tenere premuto il pulsante Tara. Lo schermo mostrerà la tastiera numerica per inserire manualmente il valore della tara.

 $\checkmark$ 

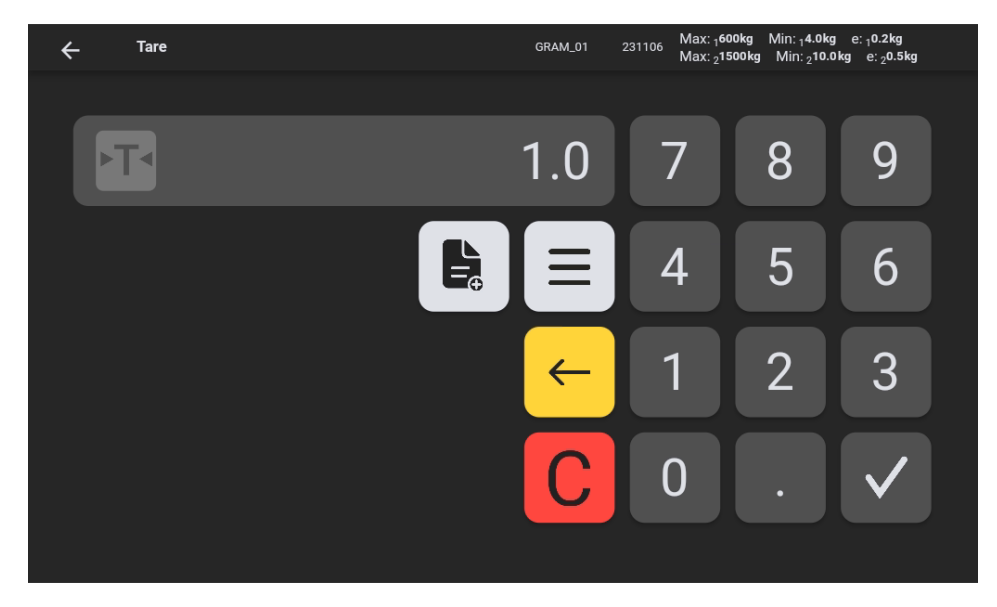

Inserire il valore e premere il pulsante di conferma

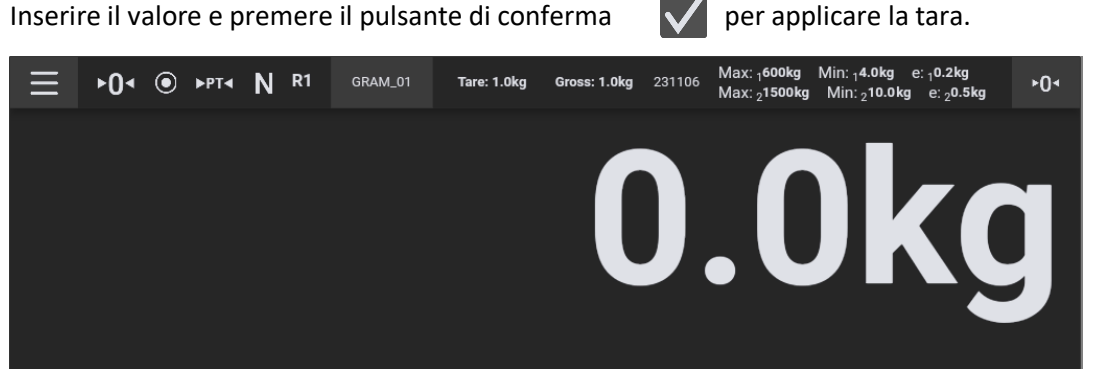

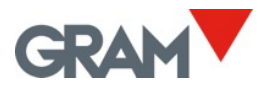

### 5.6.4 Registrazione di tare preimpostate

Dopo aver inserito manualmente la tara, è possibile salvarla, abilitandola per le operazioni successive.

Tenere premuto il pulsante **Tara** ▶ T ■ per accedere alla schermata di inserimento manuale della tara.

Inserire il valore della tara e premere il pulsante

L⊒ sι

sulla tastiera numerica per

aggiungere un nuovo valore di tara. Lo schermo mostrerà un messaggio chiedendo di inserire un nome per identificare la nuova tara. Toccando il campo di testo, verrà visualizzata la tastiera Android, che ti consentirà di digitare il nome della tara.

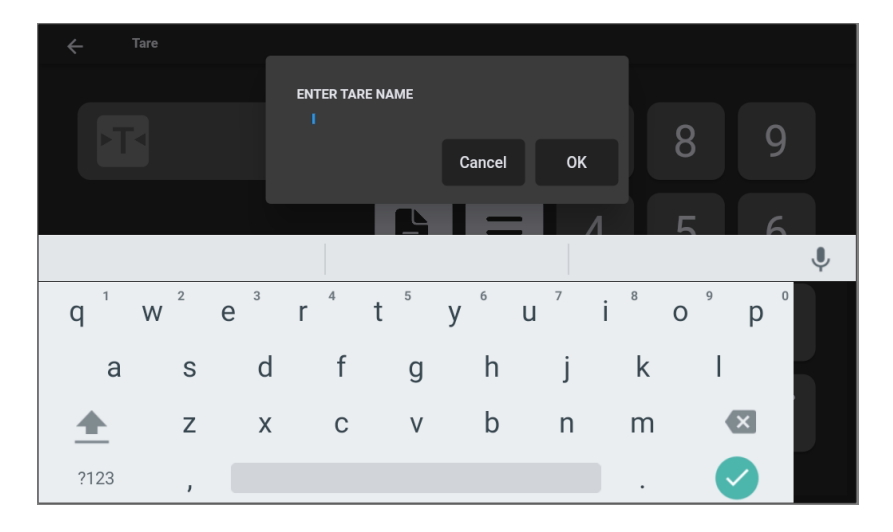

Per utilizzare un valore di tara precedentemente inserito in memoria, toccare l'icona accanto al valore.

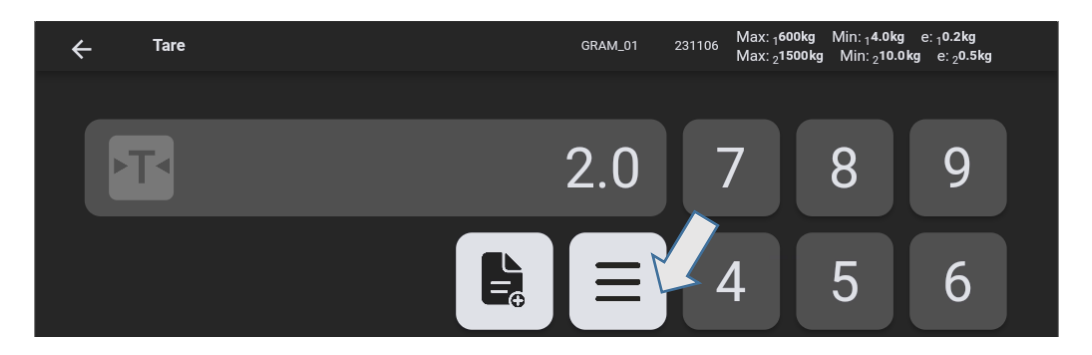

Successivamente, selezionare la tara dall'elenco mostrato sullo schermo:

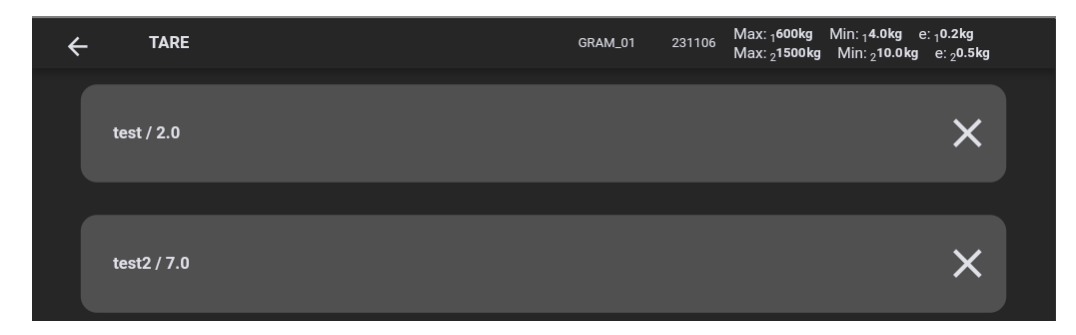

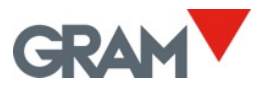

## 5.6.5 Azzeramento

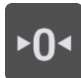

Toccare il pulsante **Zero** per azzerare la bilancia. La bilancia è "azzerata" quando il peso sulla piattaforma di carico è inferiore a 1/4 della divisione.

Quando la bilancia è azzerata, il simbolo **> 0 <** appare sullo schermo.

In questa condizione, il dispositivo di "tracciamento dello zero" è operativo. Questa funzione azzera automaticamente la bilancia se si verificano variazioni minori di 1/4 della divisione o quando tali variazioni non superano 1/4 della divisione entro un secondo. Questa funzione può essere disattivata nelle opzioni di zero nel menu di configurazione.

Il pulsante di azzeramento disattiva anche la tara se è attiva.

L'azzeramento della bilancia è limitato al 4% della capacità massima (in un intervallo tra -2% e +2% della capacità massima). Premere il pulsante di zero non avrà effetto se questo margine viene superato.

### 5.6.6 Modalità di risoluzione estesa

HR

Toccare il pulsante **HR** per attivare/disattivare la modalità di risoluzione estesa. La risoluzione della bilancia aumenta di 10 volte, consentendo di vedere il peso con un intervallo 10 volte più piccolo.

Quando la bilancia è bloccata per l'uso nella metrologia legale, la modalità di risoluzione estesa si disattiva automaticamente dopo 4 secondi.

Un ulteriore cifra appare nell'indicazione del peso, e il punto decimale si sposta di una posizione a sinistra. La cifra aggiuntiva è indicata con un colore diverso per segnalare che la modalità di risoluzione estesa è attiva.

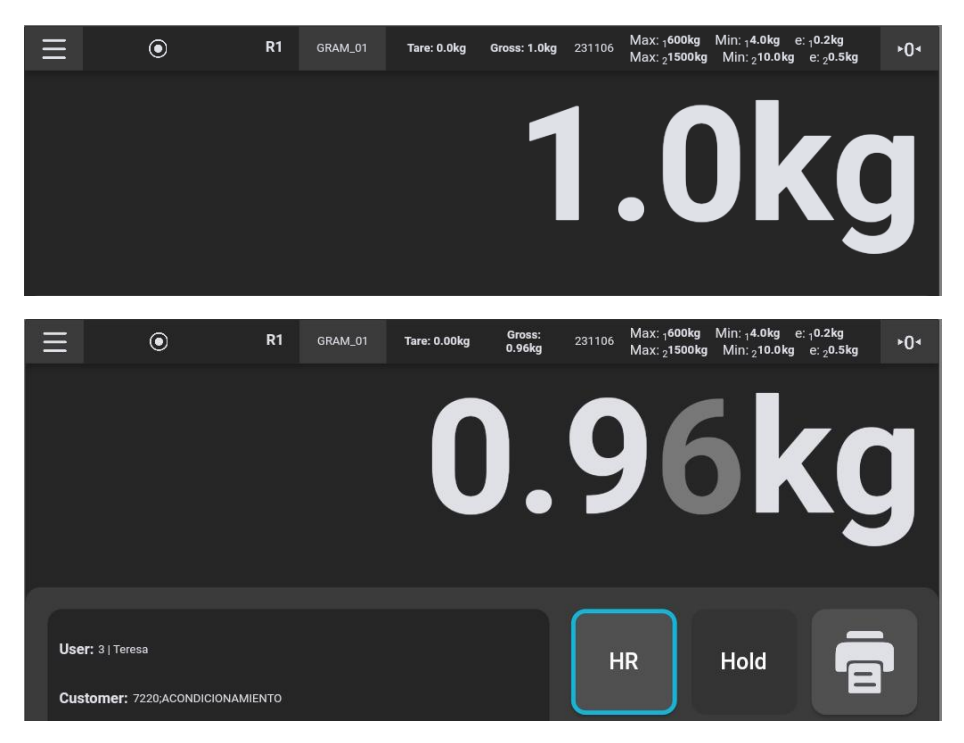

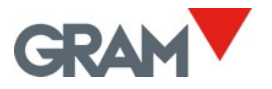

## 5.6.7 Modalità controllo peso (limiti superiori/inferiori)

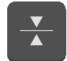

Toccare il pulsante Controllo peso nella schermata principale.

Apparirà una tastiera numerica sullo schermo per inserire i valori dei limiti superiori e inferiori.

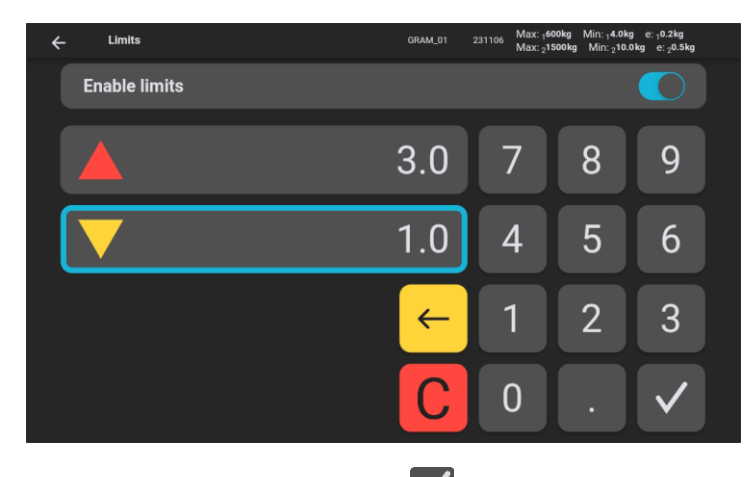

Inserire il valore e toccare il pulsante di conferma versa per entrare nella modalità di controllo peso. Inoltre, il pulsante di cambio consente di attivare o disattivare la modalità di controllo peso.

Se il valore del peso rientra nell'intervallo stabilito dai limiti superiori e inferiori, lo sfondo dello schermo rimarrà verde.

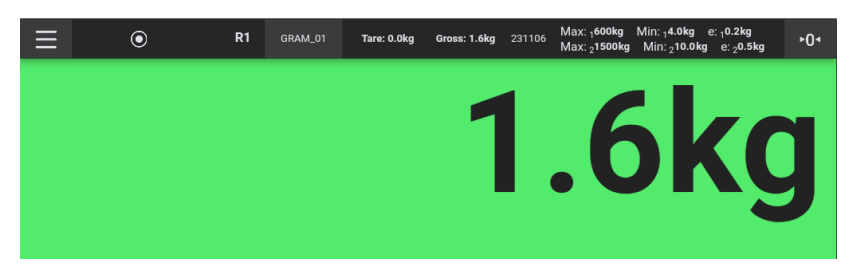

Lo sfondo dello schermo diventerà rosso quando il peso supera il limite superiore e giallo quando il peso è inferiore al limite inferiore.

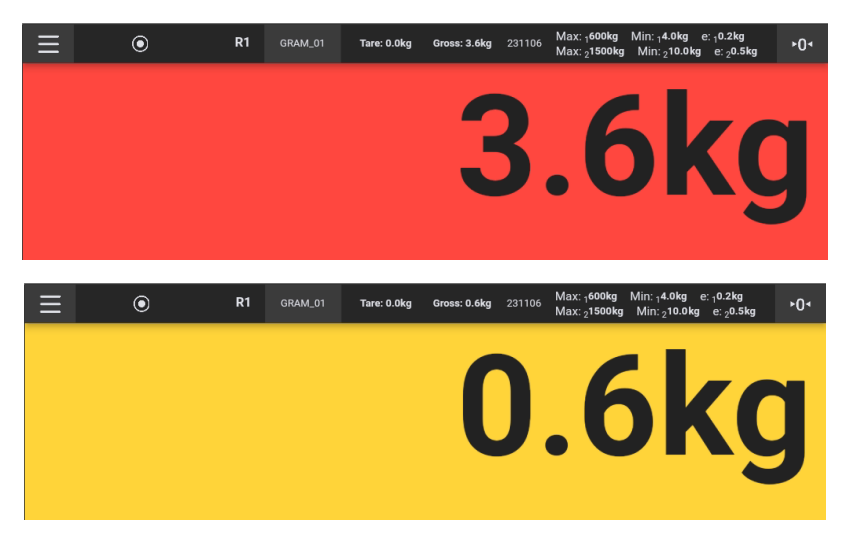

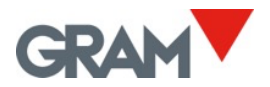

### 5.6.8 Stampa e registrazione delle operazioni di pesatura

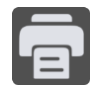

Toccare il pulsante **Registra / Stampa** per salvare i dati del peso corrente nella memoria del dispositivo. Se è collegata una stampante, verranno stampate anche le informazioni sulla pesatura nel formato selezionato. Per configurare la stampante, consulta il capitolo **Configurazione della stampante**.

La funzione di registrazione/stampa funziona solo se la bilancia è caricata e l'indicatore di peso è stabile.

Per evitare registrazioni ripetute, dopo aver salvato un'operazione il pulsante si disattiva fino a quando la bilancia non viene scaricata.

Oltre alle informazioni sulla pesatura, la registrazione/stampa includerà i dati relativi all'utente e al prodotto selezionati dalla base di dati. Consultare il capitolo <u>Base di dati</u> per maggiori informazioni sulla gestione delle voci di pesatura.

#### 5.6.9 Selezione manuale di una voce dalla base di dati

Nella vista generale, lo schermo indica l'utente e il prodotto attualmente selezionati.

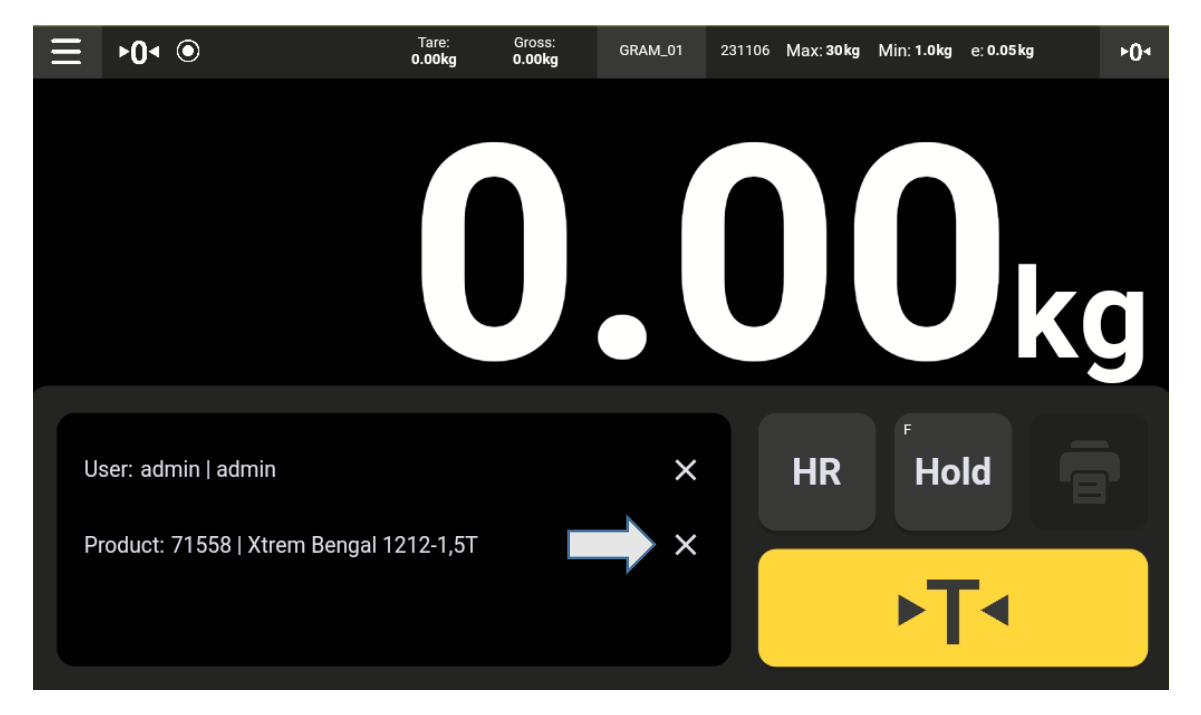

Toccare il pulsante **X** per annullare la selezione corrente, se esiste.

Toccare l'icona della matita per scegliere un'altra voce.

| User: admin   admin | × |
|---------------------|---|
| Product:            |   |

Una vista a discesa con tutte le voci della tabella selezionata apparirà sullo schermo.

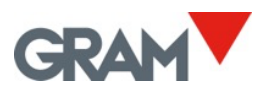

| $\equiv$ | ►0< ●               | Tare:<br><b>0.00kg</b> | Gross:<br><b>0.00kg</b> | GRAM_01 | 231106 Ma | ax:30 kg | Min: 1.0kg e | e: 0.05 kg | +0+ |
|----------|---------------------|------------------------|-------------------------|---------|-----------|----------|--------------|------------|-----|
|          | 🔶 💄 User            |                        |                         |         | Product   |          |              |            |     |
|          | Search              |                        |                         |         |           |          |              |            |     |
|          | 71051   Xtrem F0-6  |                        |                         |         |           |          | ×            | /          | J   |
|          | 71052   Xtrem F0-15 |                        |                         |         |           |          | ×            | ľ          | g   |
|          | 71053   Xtrem F0-30 |                        |                         |         |           |          | ×            | /          |     |
| 0.       | 71054   Xtrem F1-15 |                        |                         |         |           |          | ×            | <b>/</b> * |     |
| Pr       |                     |                        |                         |         |           |          |              | ÷          |     |
|          |                     |                        |                         |         |           |          |              |            |     |

Scorrere verso il basso per visualizzare più elementi.

Per trovare una voce specifica, inserire una parola chiave per filtrare le voci della base di dati.

| Ξ   |      |            |                |        |       |    |                |                |     |                  | ►0< |
|-----|------|------------|----------------|--------|-------|----|----------------|----------------|-----|------------------|-----|
|     | ←    | L Us       | ser            |        |       |    | 2              | Product        |     |                  |     |
|     | beng | <u>jal</u> | -              |        |       |    |                |                |     |                  |     |
|     | 7173 | 32   Xtr   | em Benga       | ni 121 | 0-600 |    |                |                |     | × /              |     |
|     |      | Be         | ngal           |        |       | be | engal          |                | B   | engali           | Ļ   |
| q   | W    | 2          | e <sup>3</sup> | r      | 4 t   | 5  | у <sup>6</sup> | u <sup>7</sup> | i 8 | о <sup>9</sup> р | 0   |
|     | а    | S          | d              |        | f     | g  | h              | j              | k   | T                |     |
|     | -    | Z          | Х              |        | С     | ۷  | b              | n              | m   | ×                |     |
| ?12 | 3    | ,          |                |        |       | E  | inglish        |                |     |                  |     |
|     |      |            |                |        |       |    |                |                |     |                  |     |

Per selezionare la voce, tocca il risultato.

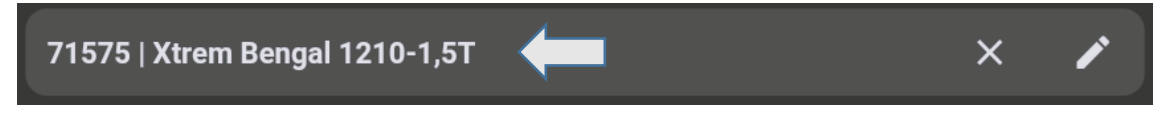

Dopo aver selezionato una voce, lo Z8i tornerà alla schermata principale con la voce selezionata.

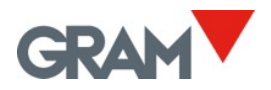

5.6.10 Operazione automatica con lo scanner di codici a barre / codici QR

Collegando lo scanner allo Z8i tramite la porta USB 2.0 è possibile inserire automaticamente le voci dalla base di dati, sia dalla tabella **Utenti** sia da quella **Prodotti**.

Collegando lo scanner allo Z8i tramite la porta USB 2.0 è possibile inserire automaticamente le voci dalla base di dati, sia dalla tabella **Utenti** sia da quella **Prodotti**.

I codici a barre devono includere il seguente prefisso e suffisso:

|          | Utente | Prodotto |
|----------|--------|----------|
| Prefisso | SZ80   | SZ81     |
| Suffisso | E      | Z8       |

Consultare il manuale dello scanner di codici a barre per configurare correttamente prefissi e suffissi.

Un'alternativa è creare un codice QR personalizzato aggiungendo il prefisso e il suffisso al riferimento.

Esempio di configurazione per un accesso automatico per diversi utenti:

• Abbiamo 3 utenti che utilizzano la bilancia:

|     | Databases      |        |    | Min: 1.0kg |             |  |
|-----|----------------|--------|----|------------|-------------|--|
|     | ← 💄 User       | Produc | :t |            |             |  |
|     |                |        |    |            |             |  |
| - 1 |                |        |    |            |             |  |
|     | Shift 1   Anne |        |    | ×          | <b>&gt;</b> |  |
| 1   | Shift 2   Tony |        |    | ×          |             |  |
|     | Shift 3   Erik |        |    | ×          | ~           |  |
|     |                |        |    |            |             |  |
|     |                |        |    |            |             |  |

Le istruzioni operative prevedono la scansione del codice QR sulla propria scheda all'inizio del turno per accedere all'applicazione Z8i. È possibile stampare una scheda con un codice QR per ogni utente:

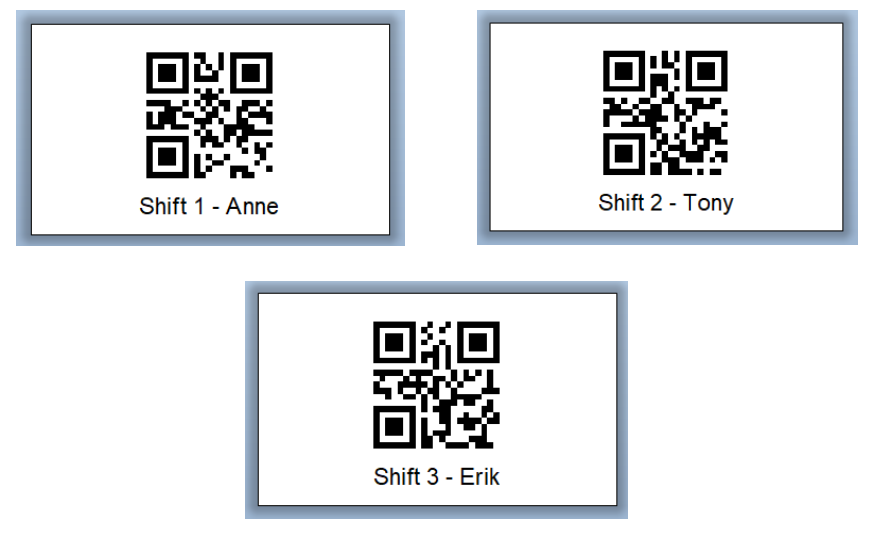

Verificando i codici QR sopra, è possibile notare che i dati integrati in ciascun codice sono i seguenti:

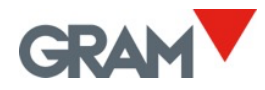

• Turno 1 | Anne: i dati integrati nel codice QR sono SZ80Shift1EZ8. Il prefisso serve per cercare il riferimento nella tabella utenti, seguito dal riferimento utente e dal suffisso.

• Turno 2 | Tony: i dati integrati nel codice QR sono SZ80Shift2EZ8.

• Turno 3 | Erik: i dati integrati nel codice QR sono SZ80Shift3EZ8.

L'utilizzo dello scanner con la referenza del prodotto è simile, ma presenta effetti aggiuntivi:

- Se è memorizzata una tara associata al riferimento del prodotto, questa verrà applicata automaticamente al momento della scansione del codice a barre.
- Se è configurato un parametro del controllo peso (allarme per limiti superiori e inferiori) associato al riferimento del prodotto, il <u>modo di controllo peso (vedere 5.6.7)</u> verrà attivato automaticamente.
- Se è abilitata l'opzione "Aggiungi voce alla scansione" nella configurazione della <u>Base di</u> <u>dati</u>, una nuova voce di pesatura verrà aggiunta automaticamente al momento della scansione del codice a barre. Se è selezionata una stampante, la stampa verrà eseguita automaticamente.

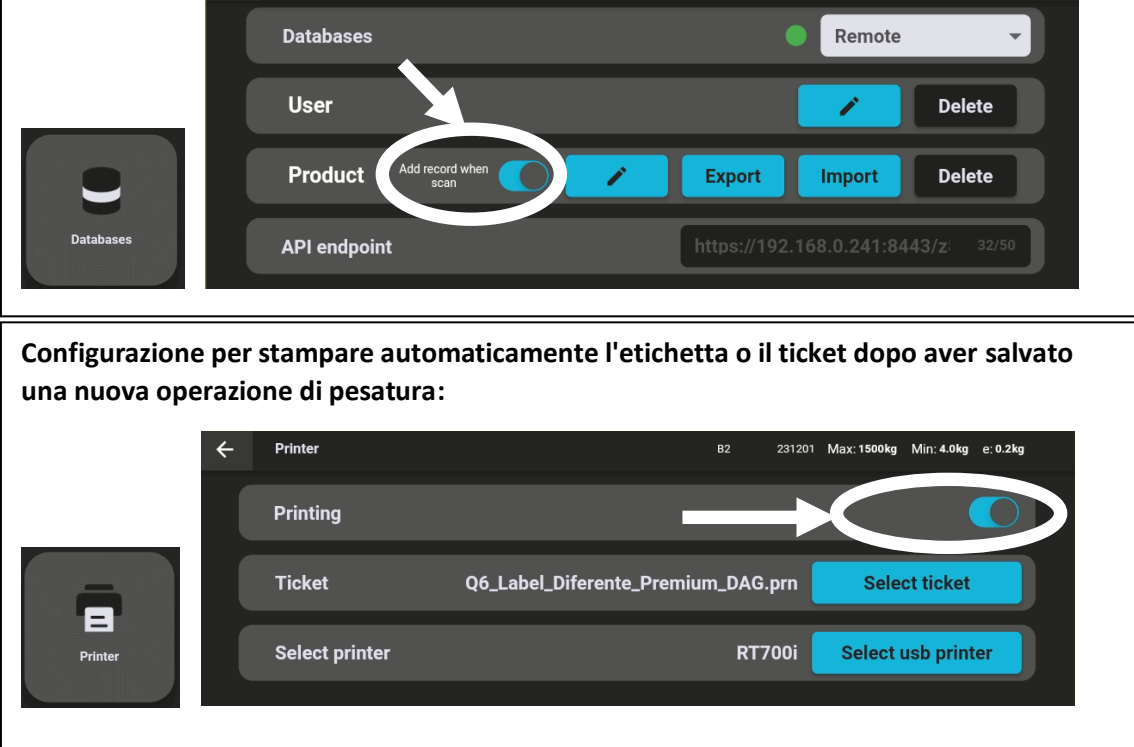

Quando si scansiona un codice a barre senza il prefisso "SZ8", lo Z8i aggiungerà automaticamente una nuova voce alla base di dati. I dati del codice a barre verranno registrati come informazioni aggiuntive nella colonna dedicata nella tabella delle voci di pesatura (vedere <u>6. Base di dati</u>). Questo consente di inserire informazioni non direttamente collegate all'utente o alla categoria del prodotto.

Esempio di utilizzo di questa funzione per registrare il peso in due passaggi:

- 1. Scansionare il codice QR con ir riferimento del prodotto.
- 2. Scansiona un codice a barre diverso contenente il numero di serie (o del lotto).

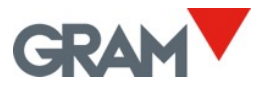

#### 5.6.11 Operazioni con più bilance

Ogni unità Z8i può essere utilizzata per visualizzare qualsiasi bilancia Xtrem collegata:

Bilance collegate via cavo direttamente allo Z8i. È possibile collegare due bilance Xtrem diverse utilizzando l'interfaccia seriale RS232. I due connettori disponibili sullo

Z8i sono (2) e (3) (vedere 4. Connettività).

Bilance collegate alla rete LAN tramite l'interfaccia opzionale Xtrem

Per default, lo Z8i tenterà di connettersi alla bilancia collegata tramite il connettore (2)

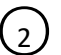

all'accensione. Questo corrisponde alla porta seriale RS232 dev/ttyS3 nel sistema Z8i. Oltre alla comunicazione seriale, il connettore fornisce anche alimentazione alla bilancia Xtrem collegata.

Per selezionare, visualizzare e utilizzare una bilancia diversa, toccare il nome della bilancia attuale nella barra superiore della schermata principale (è necessario essere connessi come amministratore) e poi collegarsi a un'altra bilancia:

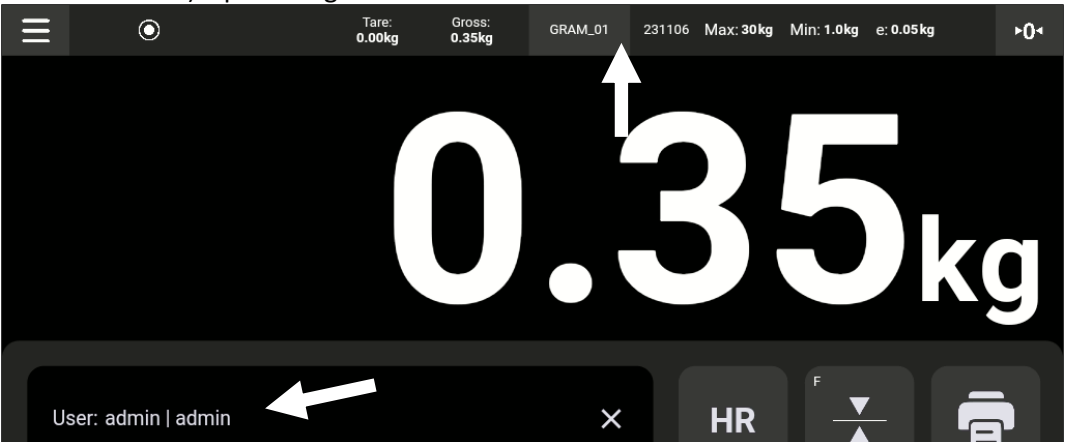

Lo schermo mostrerà la vista Connettività:

| ←  | Connections           |              |      | GRAM_01 | 231106 | Max: 30 kg | Min: 1.0kg | e: 0.05 kg |
|----|-----------------------|--------------|------|---------|--------|------------|------------|------------|
|    | Port                  |              |      |         |        |            |            | ~          |
|    | Current connection    |              |      |         |        |            |            |            |
|    | GRAM_01 SERIAL        |              |      |         |        | Di         | sconnect   |            |
| *2 | Available connections |              |      |         |        |            |            |            |
|    | Test01                | 192.168.0.99 | 5555 | LT*     |        |            | Connect    |            |
|    | B1                    | 192.168.0.72 | 5555 |         |        |            | Connect    |            |
|    |                       |              |      |         |        | A          | dd         | Refresh    |

Toccare il bordo e trascinare per scorrere verso l'alto o verso il basso.

Toccare l'elenco delle Connessioni disponibili e scorrere verso l'alto o verso il basso.

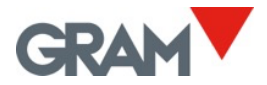

#### Porta

Consente di inserire le porte UDP utilizzate per la ricerca delle bilance sulla rete.

| Port                       |      | ^ |  |
|----------------------------|------|---|--|
| UDP remote port(PC side)   | 5555 |   |  |
| UDP local port(XTREM side) | 4444 |   |  |

La porta remota è quella che riceve i messaggi dalla bilancia. Il valore predefinito di fabbrica è 5555.

La porta locale viene utilizzata per inviare comandi alla bilancia. Il valore predefinito di fabbrica è 4444.

#### Connessione attuale Mostra la bilancia attualmente connessa allo Z8i.

| Current connec | stion  |            |
|----------------|--------|------------|
| GRAM_01        | SERIAL | Disconnect |

Il pulsante Disconnetti consente di scollegare la bilancia attualmente connessa.

#### Connessioni disponibili

Mostra le bilance disponibili che possono essere collegate al terminale Z8i. L'elenco esclude la bilancia già connessa.

| Available connections |                    |     |         |
|-----------------------|--------------------|-----|---------|
| B2                    | 192.168.0.141 5555 |     | Connect |
| Test01                | 192.168.0.99 5555  | *27 | Connect |
| B1                    | 192.168.0.72 5555  |     | Connect |
| GRAM_Export           | 192.168.0.103 5556 |     | Connect |

Toccare l'elenco e trascinare per scorrere verso l'alto o verso il basso.

Toccare il pulsante **Connetti** per selezionare la bilancia che si desidera utilizzare. Dopo aver toccato il pulsante **Connetti**, lo Z8i tornerà alla schermata iniziale e si connetterà alla bilancia selezionata.

#### **Pulsante Aggiorna**

Refresh

Toccare il pulsante **Aggiorna** per controllare sia le porte di rete sia le porte seriali al fine di trovare le bilance disponibili. L'elenco delle bilance disponibili verrà aggiornato.

La ricerca delle bilance collegate tramite la rete avviene inviando un messaggio di broadcast attraverso la rete utilizzando una porta UDP locale. Dopo l'invio del messaggio, l'applicazione verifica le risposte ricevute sulla porta UDP remota.

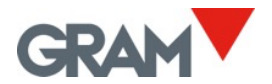

#### **Pulsante Aggiungi**

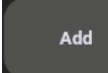

Toccare **Aggiungi** per aggiungere o modificare manualmente l'elenco delle bilance connesse tramite rete.

Si aprirà una nuova schermata per gestire le bilance connesse tramite web.

Questo metodo consente di configurare bilance che hanno impostazioni di rete particolari che impediscono loro di apparire nell'elenco delle **connessioni disponibili.** Esempi:

- Una configurazione speciale delle porte UDP sulla bilancia Xtrem.
- Una configurazione di rete che non consente la trasmissione di messaggi broadcast.

| ÷ | Scales        |      |      | B2 | 231201 | Max: 1500kg | Min: 4.0kg | e: 0.2kg |   |
|---|---------------|------|------|----|--------|-------------|------------|----------|---|
|   | 192.168.0.225 | 9999 | 9998 |    |        | Connect     |            | ×        |   |
|   | 192.168.0.222 | 5555 | 4444 |    |        | Connect     |            | ×        |   |
|   | 172.21.22.101 | 5555 | 4444 |    |        | Connect     |            | ×        |   |
|   |               |      |      |    |        |             |            |          |   |
|   |               |      |      |    |        |             |            |          |   |
|   |               |      |      |    |        |             |            | +        | ) |

Toccare per connettere la bilancia e tornare alla schermata principale.

# ×

Toccare per eliminare un elemento.

+

Toccare per aprire un modulo per aggiungere una nuova bilancia all'elenco. Si aprirà un modulo per inserire l'indirizzo IP della bilancia e configurare le porte UDP. Tocca **Salva** dopo aver completato il modulo per aggiungere la bilancia all'elenco.

| ÷ |                            |               |
|---|----------------------------|---------------|
|   | Network IP address         | 192.168.0.222 |
|   | UDP remote port(PC side)   | 5555          |
|   | UDP local port(XTREM side) | 4444          |
|   |                            |               |
|   |                            | Save          |
|   |                            |               |

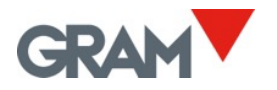

## 5.7 Opzioni di automazione

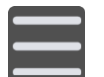

Toccare il pulsante del menu per accedere al menu di configurazione. Andare all'opzione **Automazione** nel menu di configurazione.

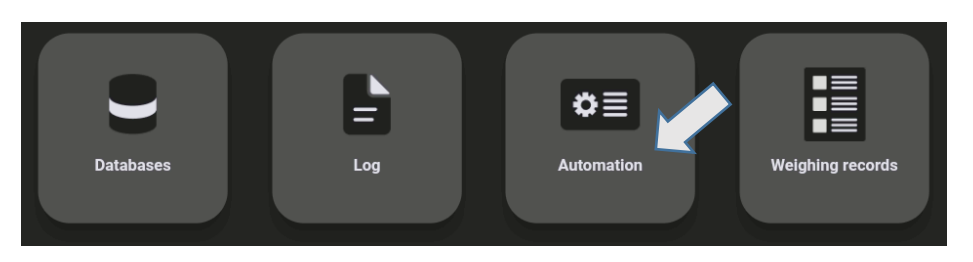

La configurazione in questa schermata consente di modificare le impostazioni di stampa/registrazione **automatica**.

È possibile configurare due modalità alternative di pesatura automatica:

- Modalità Auto Log: Ogni volta che la bilancia rileva un nuovo peso, viene registrata un'operazione di pesatura sotto determinate condizioni.
- Modalità Data Logger: Una nuova operazione di pesatura viene aggiunta al database con una frequenza stabilita.

Le modalità di automazione possono essere attivate o disattivate utilizzando il pulsante sullo schermo:

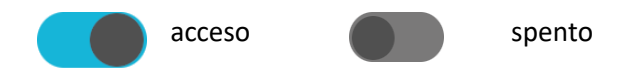

## 5.7.1 Modalità Auto Log

La modalità **Auto Log** salva automaticamente ogni nuova operazione di pesatura ogni volta che il peso sulla bilancia cambia. L'indicatore di stabilità deve rimanere visibile per un tempo minimo affinché il sistema consideri che sia avvenuta una nuova operazione di pesatura.

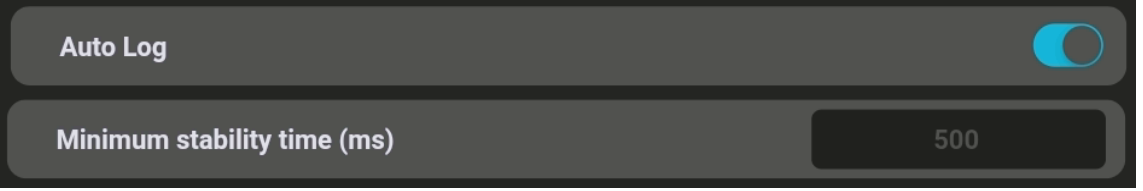

**Tempo minimo di stabilità (ms):** consente di definire il tempo minimo affinché il sistema consideri che vi sia un nuovo peso sulla bilancia ogni volta che il peso cambia sullo schermo. Il valore deve essere espresso in millisecondi (ms).

**Forzare lo scarico:** quando attivato, impedisce la registrazione di una nuova operazione fino a quando la bilancia non è stata scaricata (il peso sul piatto è inferiore al peso minimo richiesto per la registrazione). Peso minimo per registrazione: definisce un peso minimo al di sotto del quale l'operazione di pesatura non verrà registrata.

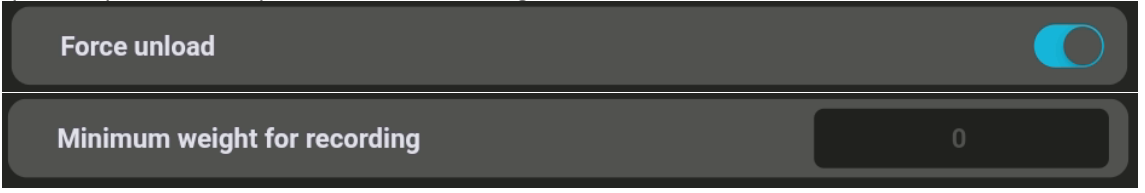

Questi parametri influenzano sia le operazioni manuali/semi-automatiche sia le operazioni automatiche quando il pulsante **Auto Log** è impostato su "acceso".

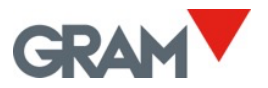

### 5.7.2 Modalità Data Logger

La modalità **Data Logger** consente di configurare l'applicazione per salvare il peso visualizzato sullo schermo a intervalli costanti, definiti nella sezione **Tempo trascorso (Timelapse).** Il valore in questa casella deve essere espresso in millisecondi (ms). Quando questa funzione è attivata, il peso viene registrato indipendentemente dall'indicatore di stabilità o dal peso minimo.

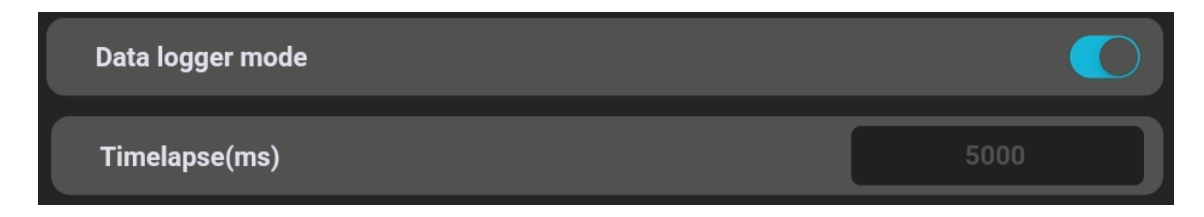

### 5.7.3 Mostrare codice QR in stato di stabilità

Quando questa opzione è attivata, la schermata principale mostrerà un codice QR con il valore del peso. Questa opzione consente di acquisire il valore del peso da un altro dispositivo utilizzando uno scanner di codici QR.

Il codice QR verrà visualizzato quando l'indicazione occupa l'intero schermo. Scorrere verso il basso per nascondere la tastiera e visualizzare solo il valore del peso. Scorrere verso l'alto per mostrare nuovamente la tastiera.

Il codice QR verrà mostrato solo se l'indicatore di stabilità è visibile e se il valore del peso è maggiore di zero.

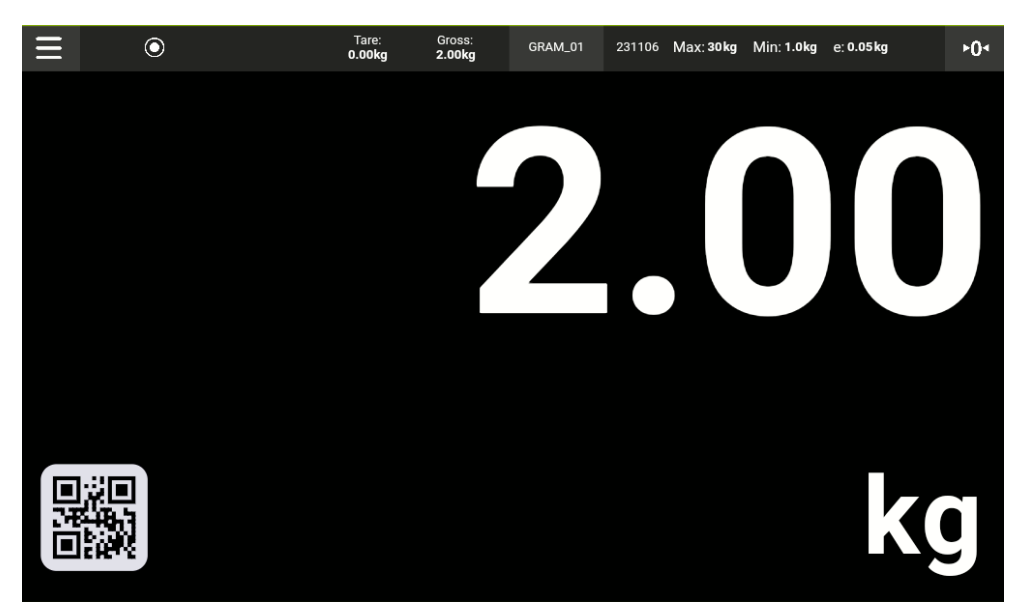

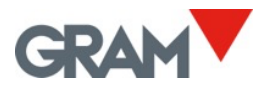

## 5.7.4 Pulsante di azione

Il pulsante di azione è contrassegnato con una piccola lettera "F" in alto a sinistra. Questo indica che si tratta di una funzione che può essere configurata dall'utente.

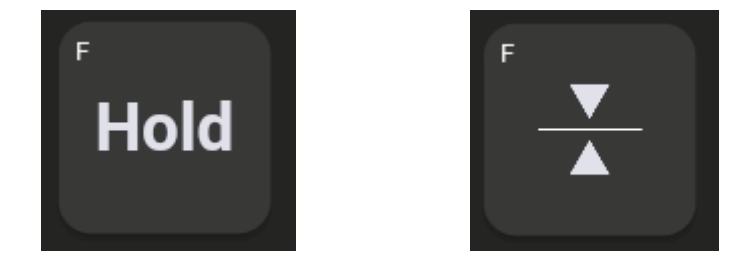

È possibile scegliere quale funzione assegnare a questo pulsante nel seguente modo: Aprire la configurazione di **Automazione** nel menu di configurazione e andare alla sezione dedicata alla configurazione del pulsante di azione:

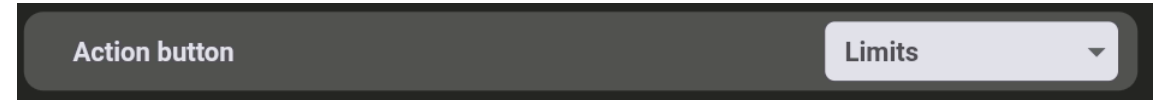

Infine, toccare il controllo dell'elenco e selezionare la funzione da assegnare **al pulsante di azione**:

| Data logger moue    |        |
|---------------------|--------|
| Show QR when stable | Hold   |
| Action button       | Limits |
|                     |        |

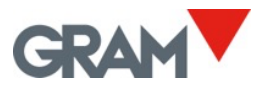

# 6. Base di dati

#### Account amministratore

#### I parametri di configurazione sono protetti da una password.

L'applicazione Xtrem utilizza un database SQL che include la tabella degli utenti. Le funzioni disponibili dipendono dal ruolo dell'utente. Il ruolo dell'utente può essere definito come **"amministratore"** o **"operatore"**. Gli operatori hanno opzioni limitate per gestire i parametri di configurazione e le opzioni del database. L'utente amministratore è predefinito nelle impostazioni di fabbrica per gestire la configurazione iniziale, inclusa l'aggiunta di altri utenti al database e l'assegnazione dei ruoli a ciascun utente.

Per ottenere l'accesso completo ai parametri di configurazione durante il primo avvio del dispositivo, utilizzare l'utente "admin" e la password "admin123".

L'applicazione Z8i gestisce un database SQL con tabelle relative a Utente, Prodotto, Voci e Cestino. Il database può essere locale, salvato nella memoria dello stesso dispositivo Z8i, oppure remoto, salvato sul server di rete.

Il database locale utilizza il motore di database SQLite integrato nel sistema operativo Android. Questo database è situato nella cartella dell'applicazione e vi si può accedere esclusivamente tramite l'applicazione Z8i. Disinstallando l'applicazione, i dati verranno eliminati. Per evitare la perdita di dati, si consiglia di esportare le voci prima di procedere con la disinstallazione dell'applicazione Z8i.

Il database remoto utilizza il motore MySQL (Oracle), che deve essere installato sul server del sistema. Per accedere al database remoto, è necessario installare anche il nostro software REST API, z8API, sul server del sistema. L'utilizzo del database remoto richiede che il dispositivo Z8i sia connesso alla rete.

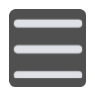

Per gestire il database tramite il dispositivo Z8i, toccare il pulsante del menu per accedere al menu delle impostazioni. Accedere all'opzione **Database** nel menu delle impostazioni.

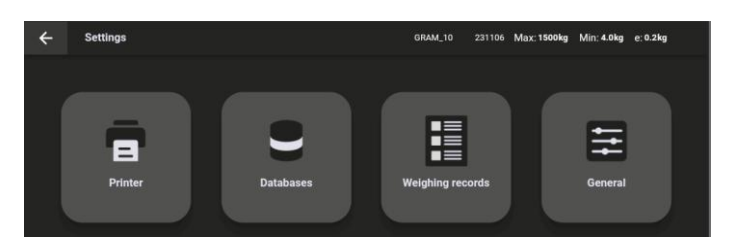

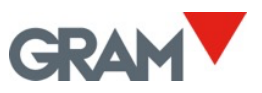

| ← | Databases               | GRAM_10 231106 Max: <b>1500kg</b> Min: <b>4.0kg</b> e: 0.2kg |
|---|-------------------------|--------------------------------------------------------------|
|   | Databases               | Remote -                                                     |
|   | User                    | Delete                                                       |
|   | Product Add record when | Export Import Delete                                         |
|   | API endpoint            | )i-z8i.gram-group.com/z8API 40/50                            |

## 6.1 Tabella Utenti

La tabella Utenti raccoglie le informazioni sugli utenti e i loro ruoli:

| Nome Campo  | Descrizione                                       |
|-------------|---------------------------------------------------|
| ID          | ID della voce                                     |
| Riferimento | Riferimento dell'utente o nome breve per il login |
| Nome        | Nome completo                                     |
| Ruolo       | Ruolo dell'utente                                 |
| Password    | Password per l'accesso                            |

dati in questa tabella sono criptati e possono essere gestiti solo tramite l'applicazione Z8i e il software z8API.

Esistono due opzioni nella tabella Utenti nella schermata Database:

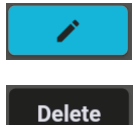

Il pulsante **Modifica** consente di visualizzare o modificare le informazioni presenti nella tabella.

Il pulsante **Elimina** permette di rimuovere tutti i contenuti della tabella. Il sistema chiederà una conferma prima di procedere.

Per visualizzare o modificare la tabella, toccare l'icona della matita nella schermata **Database**. Si aprirà una nuova schermata con i contenuti della tabella:

| $\leftarrow$ | Databases      |         |     | Max: 1500kg | Min: 4.0kg | e: 0.2kg |
|--------------|----------------|---------|-----|-------------|------------|----------|
|              | ← 💄 User       | 🍹 Produ | ıct |             |            |          |
|              |                |         |     |             |            |          |
| -HQ          | admin   admin  |         |     |             | ľ          |          |
| ¥\$          | Shift 2   Tony |         |     | >           | < 🌶        |          |
|              | Shift 1   Anne |         |     | >           | < 🌶        |          |
|              |                |         |     |             | ŀ          |          |
|              |                |         |     |             |            |          |

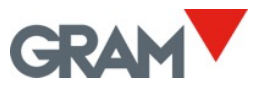

Toccare sul lato e trascinare verso l'alto o verso il basso per scorrere. Utilizzare il campo **Cerca** per filtrare la visualizzazione.

Toccare il pulsante X per rimuovere una voce. Si noti che l'account "admin" non può essere

eliminato, ma è possibile modificarne la password.

Toccare l'icona della matita per modificare una voce. L'utente con il ruolo "admin" dispone della password. Quando si seleziona l'account **"admin"**, il sistema richiederà la password.

Toccare il pulsante + per creare un nuovo utente.

## 6.2 Tabella Prodotti

La tabella **Prodotti** raccoglie le informazioni sugli elementi da pesare:

| Nome Campo   | Descrizione                                                |
|--------------|------------------------------------------------------------|
| ID           | ID dell'inserimento                                        |
| Riferimento  | Riferimento del prodotto o nome breve                      |
| Nome         | Descrizione del prodotto                                   |
| Max          | Limite superiore applicabile nella modalità controllo peso |
| Min          | Limite inferiore applicabile nella modalità controllo peso |
| Tara         | Tara associata al prodotto                                 |
| Osservazione | Testo personalizzato                                       |

- Se la tara memorizzata è associata al riferimento del prodotto, questa sarà applicata automaticamente alla scansione del codice a barre. Una modifica ai valori nella memoria delle tare (vedere <u>Memoria delle tare</u>) non aggiornerà la tara associata a ciascun riferimento del prodotto.
- Se i parametri del controllo peso (allarme per limite superiore o inferiore) sono associati al riferimento del prodotto, la <u>Modalità controllo peso</u> (vedere 5.6.7) si attiverà automaticamente.

Opzioni disponibili per la tabella Prodotti nella schermata Database:

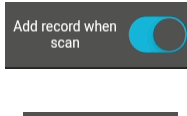

Se questa opzione è attiva, una nuova voce di pesatura verrà aggiunta automaticamente alla scansione del codice a barre del riferimento del prodotto.

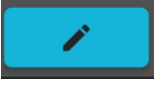

Il pulsante **Modifica** consente di visualizzare o modificare le informazioni nella tabella.

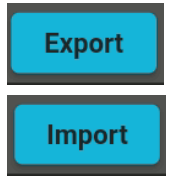

Collegare una memoria flash e toccare questo pulsante per **esportare** tutte le voci dei **Prodotti** in un file CSV.

Collegare una memoria flash e toccare per **importare** le voci dei **Prodotti** da un file CSV.

Delete

Toccare per eliminare le voci nella tabella. Il sistema richiederà una conferma prima di procedere.

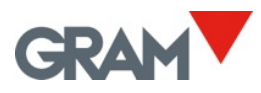

Per visualizzare o modificare la tabella, toccare l'icona della **matita** nella schermata **Database**. Si aprirà una nuova schermata con la seguente visualizzazione:

| ÷ | Databases                          |         | 231106 Max: 15 | 600kg Min | :4.0kg e:0.2 | kg |
|---|------------------------------------|---------|----------------|-----------|--------------|----|
|   | ← 💄 User                           | 🚬 Produ | uct            |           |              |    |
|   |                                    |         |                |           |              |    |
|   |                                    |         |                |           |              |    |
|   |                                    |         |                |           |              |    |
|   | 10009M   Xtrem Bengal 1515-3T (SR) |         |                | ×         |              |    |
|   |                                    |         |                |           |              |    |
|   | 2   Dlástico                       |         |                | ×         |              |    |
|   |                                    |         |                | ~         |              |    |
|   | 2   Denely: Center                 |         |                | $\sim$    |              |    |
|   | 3   Papel y Carton                 |         |                | ~         |              |    |
|   |                                    |         |                |           |              |    |
|   |                                    |         |                |           | +            |    |
|   |                                    |         |                |           |              |    |
|   |                                    |         |                |           |              |    |

Toccare e trascinare verso l'alto o verso il basso per scorrere. Utilizzare il campo Cerca per filtrare la visualizzazione.

Toccare il pulsante X per rimuovere una voce.

Toccare l'icona della matita per modificare una voce.

Toccare il pulsante + in basso a destra per aggiungere una nuova voce del prodotto.

| Nome Campo   | Descrizione                                                               |
|--------------|---------------------------------------------------------------------------|
| ID           | ID della voce                                                             |
| Data         | Data e ora di creazione della voce (formato DD/MM/YYYY hh:mm:ss)          |
| Userref      | Riferimento dell'utente                                                   |
| user_name    | Nome dell'utente, ottenuto dalla tabella utenti                           |
| productref   | Riferimento del prodotto                                                  |
| product_name | Nome del prodotto o descrizione, ottenuta dalla tabella prodotti          |
| Unit         | Unità di misura del peso (kg/g)                                           |
| Lordo        | Peso lordo                                                                |
| Netto        | Peso netto                                                                |
| Serie        | Numero di serie della bilancia                                            |
| Tara         | Valore della tara                                                         |
| tare_type    | Modalità di tara (automatica o predefinita)                               |
| scanner      | Informazioni aggiuntive sullo scanner                                     |
| crc          | Dati CRC inclusi nella voce. Permettono di verificare che le informazioni |
|              | salvate non siano state corrotte accidentalmente.                         |

La seguente tabella mostra i dati registrati per ciascuna voce di pesatura:

Il numero di serie della bilancia, la data e l'ora, e le informazioni di pesatura vengono generati automaticamente dall'applicazione. I dati dell'utente e del prodotto devono essere selezionati da un database prima di registrare l'operazione di pesatura.

44/70

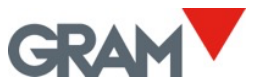

Il numero di **ID** di ciascuna voce, a partire da "1", è impostato come un contatore che aumenta automaticamente dopo ogni operazione.

## 6.2.1 Gestione del file di database associato

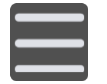

Toccare il pulsante del **menu** per accedere al menu delle impostazioni.

Per gestire il database, andare all'opzione **Database** nel menu delle impostazioni.

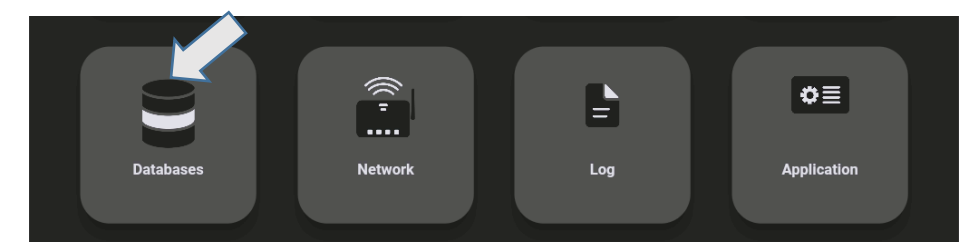

La visualizzazione mostra tre tabelle disponibili.

| ÷ | Databases |               | GRAM_01 231106 | Max: <sub>1</sub> 600kg Min: <sub>1</sub> 4.0kg e: <sub>1</sub> 0.2kg<br>Max: <sub>2</sub> 1500kg Min: <sub>2</sub> 10.0kg e: <sub>2</sub> 0.5kg |  |
|---|-----------|---------------|----------------|----------------------------------------------------------------------------------------------------|--|
|   | User      | users.csv     | Export         | Import Delete                                                                                                    |  |
|   | Customer  | customers.csv | Export         | Import Delete                                                                                                    |  |
|   | ltem      | products.csv  | Export         | Import Delete                                                                                                    |  |
|   |           |               |                |                                                                                                    |  |
|   |           |               |                |                                                                                                    |  |
|   |           |               |                |                                                                                                    |  |
|   |           |               |                |                                                                                                    |  |

I pulsanti accanto a ciascun database consentono di gestire la tabella associata.

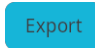

Esporta il file del database su una memoria flash. La procedura è identica a quella descritta nel processo di esportazione delle voci. Il file risultante avrà lo stesso nome e la stessa estensione.

Import

Importa un file CSV dalla memoria flash.

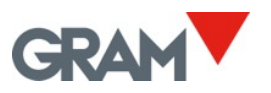

| $\leftarrow$ | D | Databases                 | GRAM_01 | 231106 | Max: <sub>1</sub> 600kg  <br>Max: <sub>2</sub> 1500kg | Min: <sub>1</sub> 4.0kg<br>Min: <sub>2</sub> 10.0kg | e: <sub>1</sub> 0.2kg<br>e: <sub>2</sub> 0.5kg |  |
|--------------|---|---------------------------|---------|--------|-------------------------------------------------------|-----------------------------------------------------|------------------------------------------------|--|
|              | ÷ | 44E9-56A3                 |         |        |                                                       |                                                     |                                                |  |
|              |   | System Volume Information |         |        |                                                       |                                                     |                                                |  |
|              |   | customers.csv             |         |        |                                                       |                                                     |                                                |  |
|              |   | products.csv              |         |        |                                                       |                                                     |                                                |  |

| ÷ | Databases |                 | GRAM_01 231106 | Max: <sub>1</sub> 600kg Min: <sub>1</sub> 4<br>Max: <sub>2</sub> 1500kg Min: <sub>2</sub> | 4.0kg e: <sub>1</sub> 0.2kg<br><sub>2</sub> 10.0kg e: <sub>2</sub> 0.5kg |
|---|-----------|-----------------|----------------|-------------------------------------------------------------------------------------------|--------------------------------------------------------------------------|
|   | User      | users.csv       | Export         | Import                                                                                    | Delete                                                                   |
|   | Customer  | customers.csv 🦊 | Export         | Import                                                                                    | Delete                                                                   |
|   | ltem      |                 | Export         | Import                                                                                    | Delete                                                                   |

Una volta selezionato il file CSV nella memoria flash, il campo di dialogo mostrerà le informazioni relative al file importato.

| Delete                                    | Rimuove il file associato al database. |        |        |  |  |  |
|-------------------------------------------|----------------------------------------|--------|--------|--|--|--|
| Are you sure you want to delete the file? |                                        |        |        |  |  |  |
|                                           |                                        |        |        |  |  |  |
|                                           |                                        | Cancel | Accept |  |  |  |
|                                           |                                        |        |        |  |  |  |

Se si accetta, il database verrà eliminato completamente.

## 6.2.2 Gestione del file del registro di pesature

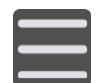

Toccare il pulsante del **menu** in alto a sinistra nella schermata per accedere al menu delle impostazioni.

Per aprire il registro di pesature, selezionare l'opzione **Registro** nel menu delle impostazioni.

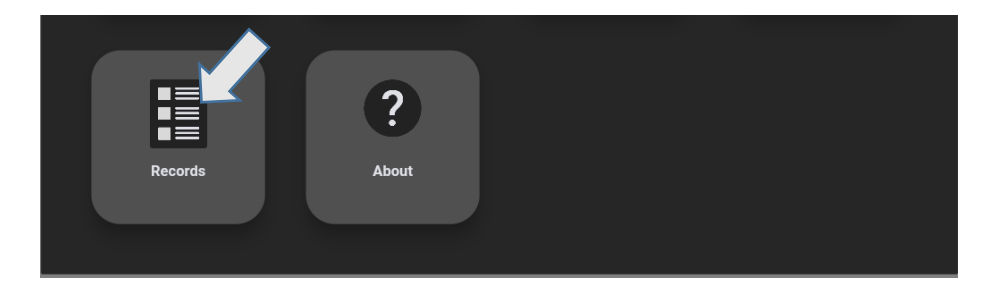

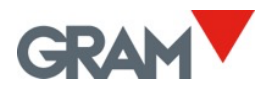

La schermata mostra le ultime pesature in formato tabellare. Scorrere verso il basso per accedere a ulteriori voci.

| ÷ | Records |                                                  |            | GRA                                      | M_01 231106 | Max: <sub>1</sub> 600kg<br>Max: <sub>2</sub> 1500kg | Min: <sub>1</sub> 4.0kg e: <sub>1</sub><br>Min: <sub>2</sub> 10.0kg e | 0.2kg<br>:: <sub>2</sub> 0.5kg |
|---|---------|--------------------------------------------------|------------|------------------------------------------|-------------|-----------------------------------------------------|-----------------------------------------------------------------------|--------------------------------|
|   |         |                                                  | User       | Customer                                 | Number      | Date                                                | Item                                                                  | Net Weigł                      |
| ē | ×       | 6ff68d37-29de-493<br>4-<br>b32d-4f103fc9b0c<br>e | 3   Teresa | 7220;ACONDICION<br>AMIENTO<br>TARRASENSE |             | 06/11/2023<br>14:36:28                              | 532;1 PC CUE<br>GRAPHITE;AC3015<br>2                                  | 1.0kg                          |
| Ð | ×       | 7b13b8bd-<br>dded-4b36-aac4-2<br>2eb82295aa3     | 3   Teresa | 7220;ACONDICION<br>AMIENTO<br>TARRASENSE |             | 06/11/2023<br>14:36:33                              | 532;1 PC CUE<br>GRAPHITE;AC3015<br>2                                  | 1.6kg                          |
| ē | ×       | 2288c050-<br>f842-4f8c-a549-<br>cc374c6cad86     | 3   Teresa | 7220;ACONDICION<br>AMIENTO<br>TARRASENSE |             | 06/11/2023<br>14:36:41                              | 532;1 PC CUE<br>GRAPHITE;AC3015<br>2                                  | 3.6kg                          |
| Ē | ×       | 78426266-388f-48<br>67-<br>badb-4cc0f222d3c<br>2 | 3   Teresa | 7220;ACONDICION<br>AMIENTO<br>TARRASENSE |             | 06/11/2023<br>14:36:51                              | 532;1 PC CUE<br>GRAPHITE;AC3015<br>2                                  | 5.6kg                          |
|   |         |                                                  |            |                                          | C           | Clear                                               | Export C                                                              | columns                        |

I pulsanti di azione associati a ciascuna voce consentono l'interazione con esse.

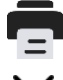

Se è collegata una stampante, le informazioni sulla pesatura verranno stampate.

Consente di rimuovere una voce.

I pulsanti in basso a destra nella schermata consentono di gestire il file del registro di pesature:

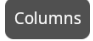

Permette di selezionare i campi del registro di pesature da visualizzare nella schermata.

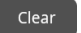

Apre una finestra di dialogo per eliminare le voci utilizzando diversi filtri. L'applicazione richiederà la password dell'account amministratore.

| ← |                    |         |  |
|---|--------------------|---------|--|
|   | Delete All         |         |  |
|   | Delete by date     | From To |  |
|   | Delete by user     |         |  |
|   | Delete by customer |         |  |
|   | Delete by item     |         |  |
|   |                    | Confirm |  |

Tutti i filtri vengono accumulati, a meno che non si scelga l'opzione **"Elimina tutto"**, che rimuoverà tutte le voci.

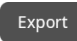

Se è inserita una memoria flash nella porta USB, verrà aperta una finestra di dialogo con i dispositivi disponibili.

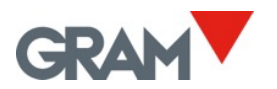

| ÷ ۲ | Records              | GRAM_01 | 231106 | Max: 1 <b>600kg</b> Min: 1 <b>4.0kg</b> e: 1 <b>0.2kg</b><br>Max: 21500kg Min: 210.0kg e: 20.5kg |  |
|-----|----------------------|---------|--------|--------------------------------------------------------------------------------------------------|--|
| ÷   | USB devices          |         |        |                                                                                                  |  |
|     | /dev/bus/usb/002/003 |         |        |                                                                                                  |  |
| į   |                      |         |        |                                                                                                  |  |

Una volta selezionato un dispositivo, sarà possibile visualizzare i file presenti nella memoria flash. Dopo aver individuato la cartella in cui si desidera salvare le voci, selezionare il pulsante

Save

| $\leftarrow$ | Re | cords                     | GRAM_01 231106 | Max: <sub>1</sub> 600kg Min: <sub>1</sub> 4.0kg e: <sub>1</sub> 0.2kg<br><u>Max: <sub>2</sub>1500kg Min: <sub>2</sub>10.0kg e: <sub>2</sub>0.5kg</u> |  |
|--------------|----|---------------------------|----------------|----------------------------------------------------------------------------------------------------|--|
|              | ←  | 44E9-56A3                 |                |                                                                                                    |  |
|              |    | System Volume Information |                |                                                                                                    |  |
|              |    |                           |                |                                                                                                    |  |
|              |    | products.csv              |                |                                                                                                    |  |
|              |    |                           |                |                                                                                                    |  |
|              |    |                           |                |                                                                                                    |  |
|              |    |                           |                | Save                                                                                                    |  |

Questa azione salverà le voci in un file CSV. Il nome del file sarà **"recordsDD-MM-YYYY-HH-MM-SS.csv"**, dove **"DD-MM-YYYY-HH-MM-SS"** rappresenta la data e l'ora attuale del sistema.

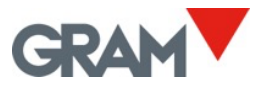

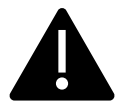

Nota Bene: Prima di rimuovere la memoria USB, è consigliabile eseguire l'azione di espulsione per evitare la perdita di dati. Seguire i seguenti passaggi:

- 1. Scorrere verso il basso dalla parte superiore della schermata per accedere alla barra delle notifiche e aprire il pannello delle notifiche.
- 2. Aprire le impostazioni della memoria USB e toccare il pulsante ESPULSIONE:

| 2:40 PM     |                    |       |    |   | ∮ 0% <sup> </sup><br>₅kg ⊳04 |
|-------------|--------------------|-------|----|---|------------------------------|
| Mon, Nov 6  |                    |       |    |   | <b>N</b> <··>                |
|             | *                  | Θ     | \$ | + |                              |
| 🜵 Setting   | s <b>^</b>         |       | )  |   | •                            |
| USB drive   |                    | _     |    |   |                              |
| For transfe | rring photos and n | nedia |    |   |                              |
| EXPLORE     | EJECT              | 2     | )  |   |                              |
| Ρ           |                    |       |    |   |                              |
|             |                    |       |    |   |                              |

3. Attendere che il processo di **ESPULSIONE** sia completato prima di rimuovere la memoria USB.

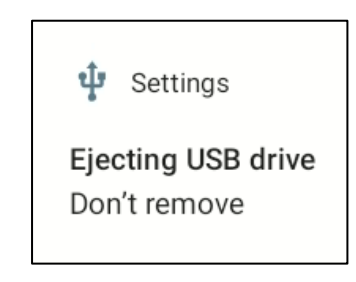

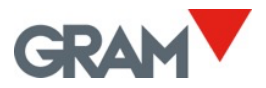

Se si desidera eliminare una voce dal database, toccare il pulsante Elimina.

| 3   Teresa  | × |
|-------------|---|
| 4   Natàlia | × |
| 5   Laura   | × |

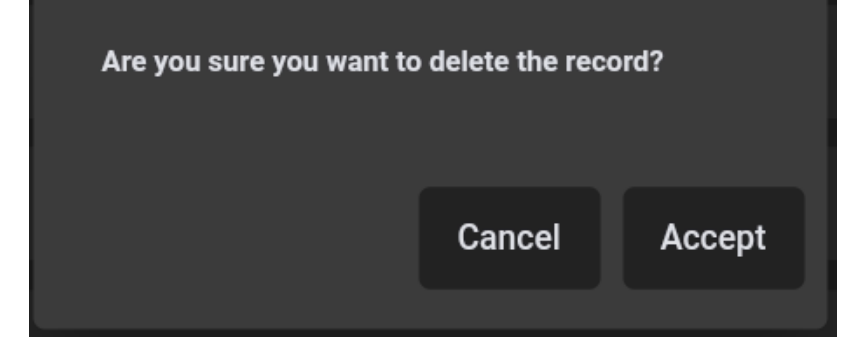

Apparirà una finestra di dialogo per confermare l'operazione. Per aggiungere una nuova

entrata al database, toccare il pulsante tin basso a destra nella schermata.

| 5   Laura | × |
|-----------|---|
|           | + |

Si aprirà una nuova finestra di dialogo per inserire un nuovo record.

| ←               |  |
|-----------------|--|
| 12              |  |
| 8 Juan          |  |
|                 |  |
|                 |  |
|                 |  |
|                 |  |
| Delete Add Save |  |
|                 |  |
|                 |  |

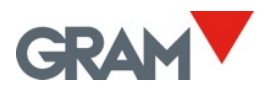

Per inserire i dati, utilizzare la tastiera virtuale che apparirà toccando il campo di testo.

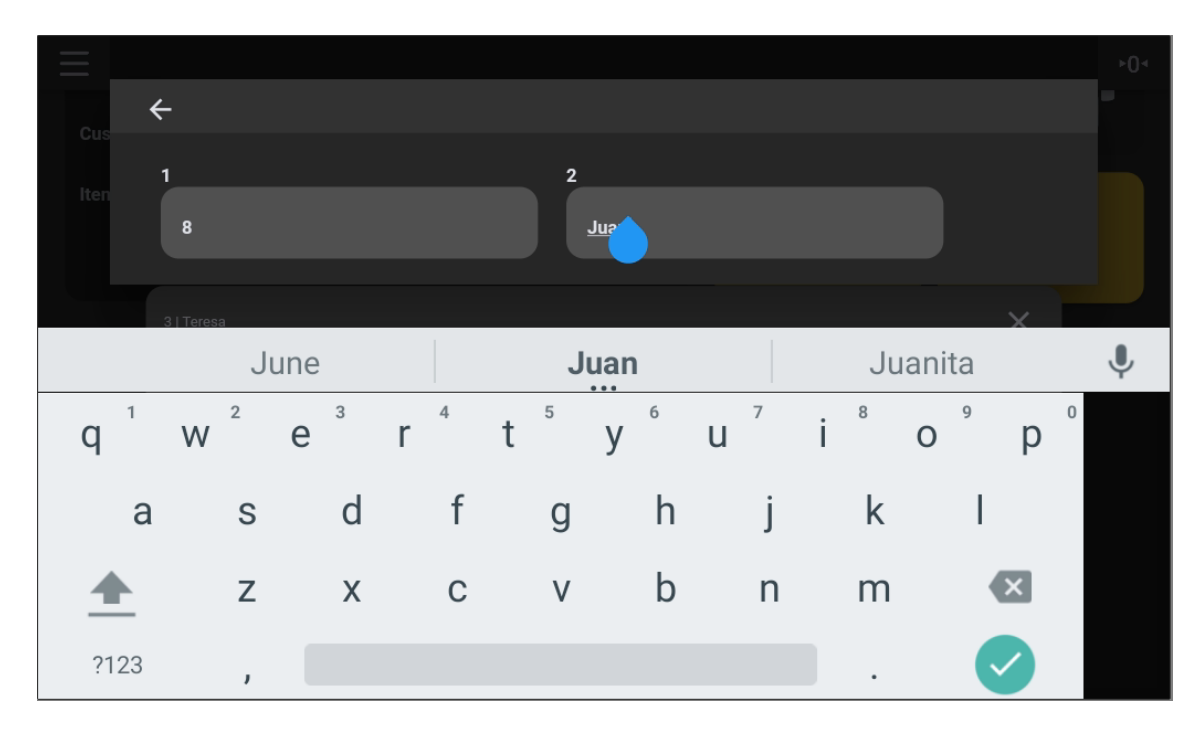

I pulsanti in basso a destra nella schermata consentono di gestire la voce.

Delete Rimuove l'ultima colonna dal record.

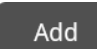

Aggiunge una nuova colonna al record.

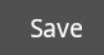

Una volta inserite tutte le colonne, toccare il pulsante **Salva** per registrare la voce nel database.

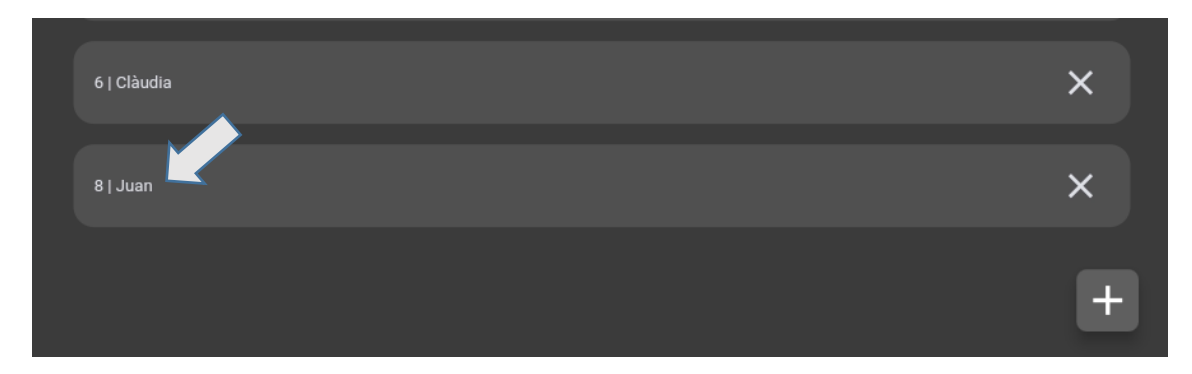

Le colonne del record saranno visualizzate separate dal simbolo |.

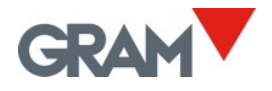

# 7. Configurazione della stampante

Esiste la possibilità di collegare le stampanti USB utilizzando i linguaggi ZPL, EPL, TSPPL, DPL o compatibili, sia per stampare etichette che per ticket. **Z8i non può essere utilizzata con stampanti ESC/Pos.** 

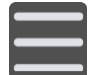

Toccare il pulsante del menu per accedere al menu di configurazione.

Per configurare la stampante, toccare l'opzione Stampante nel menu di configurazione.

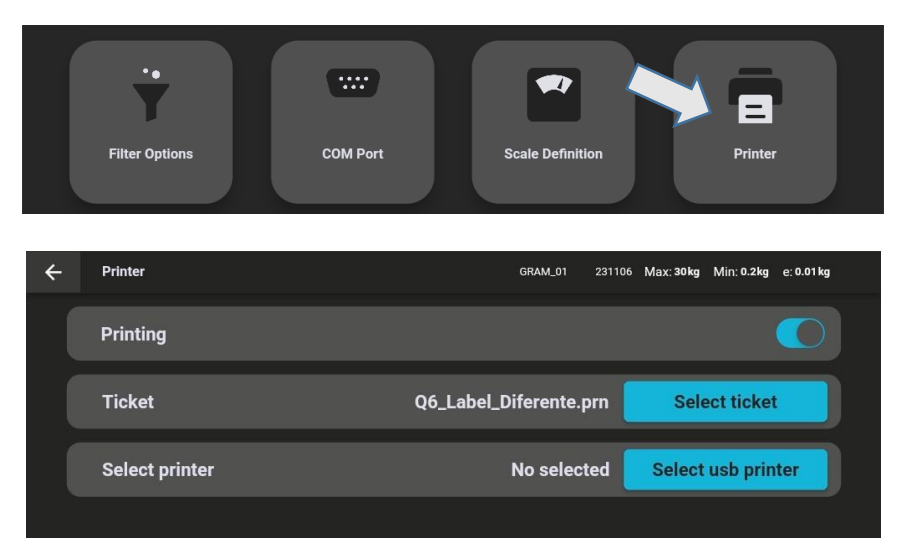

Il pulsante Stampa consente di attivare e disattivare la stampa automatica in seguito alla registrazione di una nuova operazione di pesatura.

## 7.1 Collegare e selezionare una stampante

Collegare la stampante USB e toccare questo pulsante. Verrà visualizzato l'elenco delle stampanti USB collegate. Selezionare la stampante desiderata.

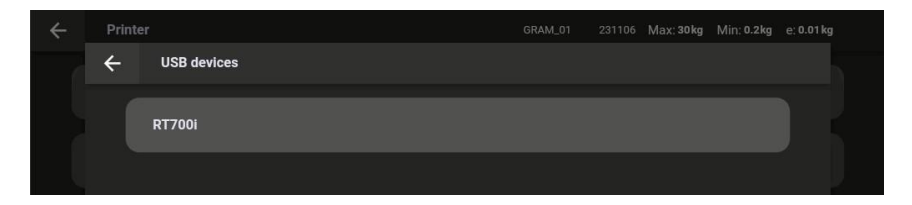

Una volta selezionata, il sistema richiederà l'autorizzazione. Toccare **OK** per continuare.

| Allow Z8i to access RT700i? | Z8i                         |  |
|-----------------------------|-----------------------------|--|
|                             | Allow Z8i to access RT700i? |  |
|                             |                             |  |

Select usb printer

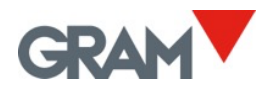

All'accensione del dispositivo Z8i, il sistema Android richiederà le autorizzazioni per tutti i dispositivi USB collegati e accesi. Se si dispone di una stampante collegata allo Z8i, è consigliabile accendere prima la stampante e poi il dispositivo Z8i. In questo modo, le autorizzazioni verranno richieste all'avvio, mentre la stampante si prepara.

## 7.2 Selezionare il formato di stampa

Z8i consente di gestire diversi formati di stampa utilizzando modelli di ticket/etichette. Questi formati di ticket sono file *.prn* generati da un software di progettazione etichette su un computer desktop. Come configurazione di fabbrica, Z8i viene fornito con diversi formati di ticket/etichette per due modelli di stampanti differenti.

| Se | elect ticket      | schermat           | l pulsante :<br>a con i moo | <b>Seleziona</b><br>delli di tic | ket disp | t. Verra<br>onibili | a visu:<br>sul di | alizzata u<br>spositivo | na nuov<br>Z8i. | /a       |
|----|-------------------|--------------------|-----------------------------|----------------------------------|----------|---------------------|-------------------|-------------------------|-----------------|----------|
| ÷  | Import ticket     | t                  |                             |                                  |          | B2                  | 231201            | Max: 1500kg             | Min: 4.0kg      | e: 0.2kg |
|    | Q6_Label_Diferent | te.prn             |                             |                                  |          |                     |                   |                         |                 | ×        |
|    | Q6_Label_Demo.p   | prn                |                             |                                  |          |                     |                   |                         |                 | ×        |
|    | Q6_Label_Salchic  | ha.prn             |                             |                                  |          |                     |                   |                         |                 | ×        |
|    | Q6_Label_Diferent | te_Premium_DAG.prr |                             |                                  |          |                     |                   |                         |                 | ×        |
|    |                   |                    |                             |                                  |          |                     |                   |                         |                 |          |
|    |                   |                    |                             |                                  |          |                     |                   |                         |                 | Add      |

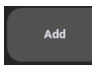

Per aggiungere un nuovo modello di ticket, collegare una memoria flash alla porta USB e quindi toccare il pulsante **Aggiungi**. Verrà visualizzata una nuova schermata con i file presenti nella memoria flash. Selezionare il file .prn da aggiungere al dispositivo Z8i.

Toccare il file scelto per selezionarlo dall'elenco dei file disponibili. Lo schermo tornerà alle impostazioni della stampante e sarà possibile vedere il nome del file selezionato sul display.

| ← | Printer        | B2 231201                          | I Max: 1500kg Min: 4.0kg e: 0.2kg |
|---|----------------|------------------------------------|-----------------------------------|
|   | Printing       |                                    |                                   |
|   | Ticket         | Q6_Label_Diferente_Premium_DAG.prn | Select ticket                     |
|   | Select printer | RT700i                             | Select usb printer                |
|   |                |                                    |                                   |

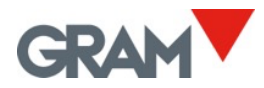

## 7.3 Progettare un'etichetta e generare un file .prn

Per progettare un modello di etichetta, è necessario utilizzare un software di progettazione etichette.

I dati variabili relativi a ciascuna operazione di pesatura sono rappresentati da un campo racchiuso tra parentesi graffe. All'interno delle parentesi graffe, dopo il nome del campo, è possibile aggiungere la specifica di allineamento, separata da una virgola, nel seguente formato:

{data\_field[,Align]}

L'allineamento è rappresentato da una lettera:

- C significa centrato.
- L significa allineato a sinistra.
- **R** significa allineato a destra.

Questa è la lista dei campi di dati variabili disponibili:

| {DATE[,Align]}    | Data di sistema nel formato dd/mm/yy                          |
|-------------------|---------------------------------------------------------------|
| {TIME[,Align]}    | Ora di sistema nel formato hh:mm:ss                           |
| {W_GROSS[,Align]} | Peso lordo -nnnnnnnnn uu (inclusa l'unità di misura del peso) |
| {W_TARE[,Align]}  | Peso della tara (inclusa l'unità di misura del peso)          |
| {W_NET[,Align]}   | Peso netto (inclusa l'unità di misura del peso)               |
| {W_TMOD[,Align]}  | Modalità di tara                                              |
| {XT_ID[,Align]}   | Numero di serie della bilancia Xtrem                          |
| {REC_ID[,Align]}  | Numero di serie del ticket/etichetta                          |
| {F(n) [,Align]}   | Campo n della voce di pesatura                                |
| {SCAN[,Align]}    | Dati dello scanner                                            |
| Align             | Allineamento orizzontale:                                     |
|                   | C = Centrato (predefinito)                                    |
|                   | L = Sinistra                                                  |
|                   | R = Destra                                                    |

| Campi di input   | di pesatura       |
|------------------|-------------------|
| {F(1) [,Align]}  | Id                |
| {F(2) [,Align]}  | Data              |
| {F(3) [,Align]}  | Userref           |
| {F(4) [,Align]}  | Nome dell'utente  |
| {F(5) [,Align]}  | Productref        |
| {F(6) [,Align]}  | Nome del prodotto |
| {F(7) [,Align]}  | Unità             |
| {F(8) [,Align]}  | Lordo             |
| {F(9) [,Align]}  | Netto             |
| {F(10) [,Align]} | Numero di serie   |
| {F(11) [,Align]} | Tara              |
| {F(12) [,Align]} | Tipo de tara      |
| {F(13) [,Align]} | Scanner           |
| {F(14) [,Align]} | Crc               |

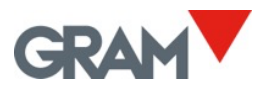

Per inserire un campo di dati variabili nel modello di etichetta, aggiungere un campo di testo nel software di progettazione delle etichette e inserire i dati necessari nel formato indicato in precedenza.

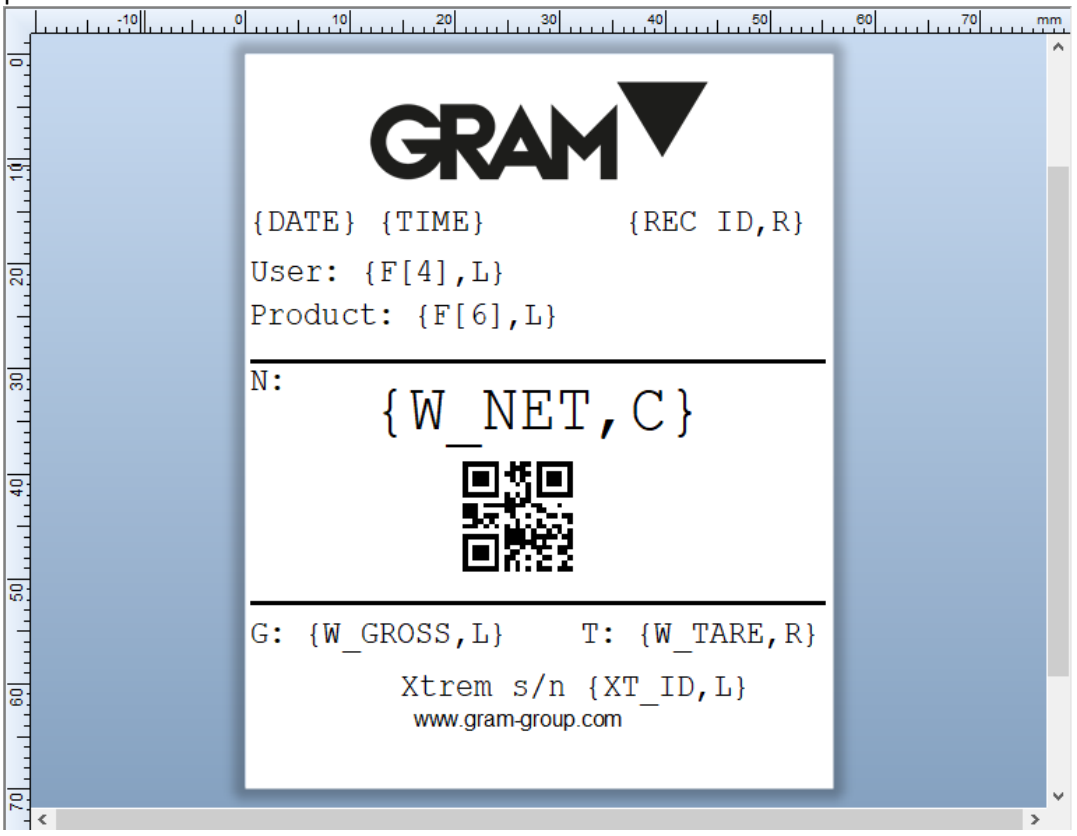

Il tipo e la dimensione del carattere utilizzati per i dati variabili devono essere supportati dalla stampante:

| Typeface:                                                               | Font Style:                        | Point Size:  |
|-------------------------------------------------------------------------|------------------------------------|--------------|
| Godex Sans Serif                                                        | Regular                            | 30,5         |
| Godex Sans Serif                                                        | Regular                            | ∧ 12 ∧       |
| 🚇 Godex Sans Serif (Cond.)                                              |                                    | 18           |
| Godex Sans S                                                            | erif (E                            | 30,5         |
| 🚇 Godex-Sample Bar Code Font                                            |                                    | 48,5         |
| 0 @DengXian                                                             | 间体中文                               | 72,5         |
| 0 @DengXian Light                                                       | 同体中文 🗸 🔰                           | v 121 v      |
| Style Outline Width Adva                                                | nced                               |              |
| Strikeout                                                               | White On Black                     |              |
| Underline                                                               | Foreground Color:                  | 1 -          |
|                                                                         | Background Color: None             | •            |
| This is a printer font. It will be used screen.<br>Font per Data Source | on your printer, but Arial will be | used on your |

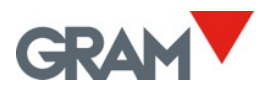

Per inserire codici a barre o codici QR utilizzando dati variabili, consultare il manuale utente del software di progettazione delle etichette. Ad esempio, il codice QR nell'etichetta seguente è stato configurato in questo modo:

| Image: Symbology and Size       Image: Symbology and Size       Image: Symbology and Size | Symbology:     QR Code       Dimensions     X Dimension:     0,50 mm     Image: Compare the second second sec | V<br>Auto V  |
|----------------------------------------------------------------------------------------------------|----------------------------------------------------------------------------------------------------|--------------|
| Position                                                                                                    | Symbology Specific Options                                                                                                    |              |
| W_NET                                                                                                    | Symbol Version: Auto 🗸                                                                                                    |              |
|                                                                                                    | Model: 2 V                                                                                                    |              |
|                                                                                                    | Mask: Auto ~                                                                                                    |              |
|                                                                                                    | Start Mode: Auto ~                                                                                                    |              |
|                                                                                                    | Error Correction: L - Recovery 7% V                                                                                                    |              |
|                                                                                                    | Text Encoding: Japanese (SHIFT-JIS, 932)                                                                                                    | $\sim$       |
|                                                                                                    | GS1 Application Identifier Data Source Wizard                                                                                                    | Print Method |

Infine, salvare il design dell'etichetta e stamparlo come file .prn utilizzando il software di progettazione delle etichette:

| Print [Q2 | 2_Lab  | el_Demo.btw]     |             |       |               |           | × |
|-----------|--------|------------------|-------------|-------|---------------|-----------|---|
| Print     | Obj    | ect Print Method | Performance | Prir  | nter's Cache  |           |   |
| Printe    | er     |                  |             |       |               |           |   |
| Name      | :      | TSC DA210        |             |       |               | ~         |   |
| Statu     | s:     | Lista            |             |       | Document P    | roperties |   |
| Model     | :      | TSC DA210        |             |       | Drinter Dre   | portion   |   |
| Locati    | ion:   | 050004           |             |       | Print on Bot  | th Sides  |   |
| Comm      | ent:   |                  | >           | /     | Print to File |           |   |
|           |        |                  |             |       |               |           |   |
| Quan      | tity   | Options          |             |       |               |           |   |
| Copie     | s:     | L L              | 1           |       |               | ÷ 🕾       |   |
| -Reco     | ord Se | lection          |             |       |               |           |   |
| Us        | e Dat  | abase            | Data        | base  | Connection Se | tup       |   |
|           |        |                  |             |       |               |           |   |
|           |        |                  |             |       |               |           |   |
|           |        |                  |             |       |               |           |   |
|           |        |                  |             |       |               |           |   |
|           |        |                  |             |       |               |           |   |
| Test P    | rint   | Print            | Preview     | Close | Cance         | el Help   |   |
|           |        |                  |             |       |               |           |   |

Copiare il file *.prn* generato su una memoria flash e aggiungere il nuovo formato al dispositivo Z8i, come descritto in <u>7.2 Selezionare il formato di stampa.</u>

Quando viene inviata una stampa alla stampante, il dispositivo Z8i sostituirà i dati variabili nel modello dell'etichetta con i dati dell'operazione di pesatura corrispondente..

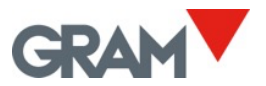

# 8. Configurazione della bilancia e calibrazione

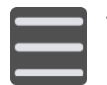

Toccare il pulsante del menu per accedere al menu di configurazione. Nella schermata di configurazione sono riportate le opzioni di configurazione.

Nelle diverse schede della schermata di configurazione, è possibile consultare e configurare le opzioni necessarie per definire e regolare la scala di misurazione dello strumento.

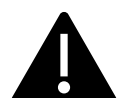

Se la bilancia è stata sigillata per soddisfare i requisiti legali, il terminale Z8i non consentirà di modificare la maggior parte delle opzioni in questa configurazione.

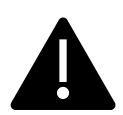

L'unità Xtrem registra la data e l'ora dell'ultima modifica di uno qualsiasi di questi parametri. La modifica di questi parametri può comportare la perdita della garanzia dell'apparecchiatura.

## 8.1 Generale

Visualizza le informazioni sulla bilancia e consente di modificarne il nome.

| ÷ | General          | GRAM_01 | 231106 | Max: <sub>1</sub> 600kg<br>Max: <sub>2</sub> 1500kg | Min: <sub>1</sub> 4.0kg (<br>Min: <sub>2</sub> 10.0kg | e: <sub>1</sub> 0.2kg<br>e: <sub>2</sub> 0.5kg |  |
|---|------------------|---------|--------|-----------------------------------------------------|-------------------------------------------------------|------------------------------------------------|--|
|   | Name             |         |        | GRAM_0                                              |                                                       | 7/32                                           |  |
|   | Serial number    |         |        |                                                     |                                                       | 231106                                         |  |
|   | Device id        |         |        |                                                     |                                                       |                                                |  |
|   | Туре             |         |        |                                                     |                                                       | 199                                            |  |
|   | Software version |         |        |                                                     |                                                       | 3007                                           |  |
|   | Optional board   |         |        |                                                     |                                                       | WiFi                                           |  |
|   | Sealing          |         |        |                                                     |                                                       |                                                |  |

Il sigillo della bilancia indicherà se la bilancia è sigillata per l'uso nella metrologia legale. In questo caso, molte opzioni di configurazione della bilancia non saranno modificabili.

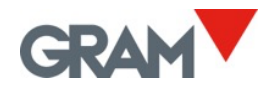

### 8.2 Opzioni di azzeramento

Le bilance Xtrem sono dotate di tre diversi dispositivi di azzeramento:

- Il pulsante di azzeramento nella schermata principale (vedere 5.6.5)
- L'azzeramento iniziale automatico
- Il dispositivo di tracciamento automatico dello zero

Le opzioni in questa scheda consentono di personalizzare la configurazione dell'azzeramento automatico all'accensione e le opzioni del dispositivo di tracciamento dello zero.

| ÷ | Zero Options         | GRAM_01 | 231106 | Max: <sub>1</sub> 600kg<br>Max: <sub>2</sub> 1500kg | Min: <sub>1</sub> 4.0kg<br>Min: <sub>2</sub> 10.0kg | e: <sub>1</sub> 0.2kg<br>  e: <sub>2</sub> 0.5kg |  |
|---|----------------------|---------|--------|-----------------------------------------------------|-----------------------------------------------------|--------------------------------------------------|--|
|   | Initial zero setting |         |        |                                                     |                                                     |                                                  |  |
|   | Initial zero range   |         |        | •                                                   |                                                     |                                                  |  |
|   | Zero tracking device |         |        |                                                     |                                                     |                                                  |  |
|   | Zero tracking rng    |         |        | R 1                                                 |                                                     | Ţ                                                |  |
|   |                      |         |        |                                                     |                                                     |                                                  |  |

La configurazione dello zero iniziale consente di attivare o disattivare l'azzeramento automatico all'accensione toccando il pulsante:

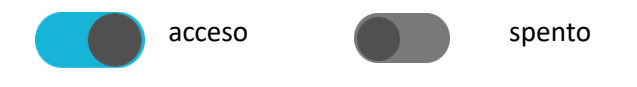

**Intervallo di zero iniziale**: L'intervallo operativo di auto-azzeramento all'accensione è espresso in % della capacità massima della bilancia. Se il peso sulla piattaforma al momento dell'accensione è fuori dall'intervallo, la bilancia non si azzererà automaticamente. L'intervallo è limitato a ±5% nella metrologia legale.

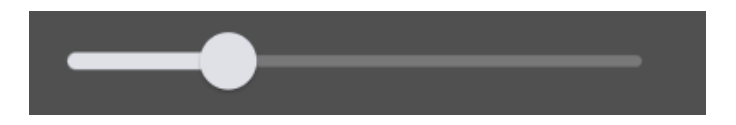

**Dispositivo di tracciamento dello zero** Attiva o disattiva il dispositivo di tracciamento dello zero. Questa funzione azzera automaticamente la bilancia quando si verificano variazioni inferiori a 1/4 della divisione o quando le variazioni non superano 1/2 della divisione entro un secondo.

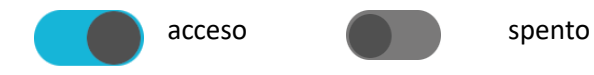

L'intervallo di tracciamento dello zero consente di scegliere tra 4 diversi livelli di operatività del tracciamento dello zero.

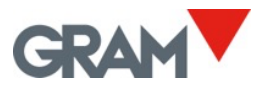

## 8.3 Opzioni di tara

Queste opzioni consentono di modificare il comportamento della tara.

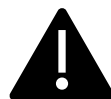

Le opzioni di Auto-tara e Tara su stabilità non possono essere utilizzate se la bilancia è sigillata per la metrologia legale.

| ÷ | Tare Options     | GRAM_01 | 231106 | Max: <sub>1</sub> 600kg Min: <sub>1</sub> 4.0kg e: <sub>1</sub> 0.2kg<br>Max: <sub>2</sub> 1500kg Min: <sub>2</sub> 10.0kg e: <sub>2</sub> 0.5kg |
|---|------------------|---------|--------|----------------------------------------------------------------------------------------------------|
|   | Auto Tare        |         |        |                                                                                                    |
|   | Tare when stable |         |        |                                                                                                    |
|   | Pre-set tare     |         |        |                                                                                                    |
|   |                  |         |        |                                                                                                    |

**Auto-tara** Quando è attiva, la bilancia adotterà automaticamente la tara misurata ogni volta che viene caricata. Questa opzione è utile quando la bilancia viene utilizzata per riempire contenitori, evitando di premere il pulsante di tara ogni volta.

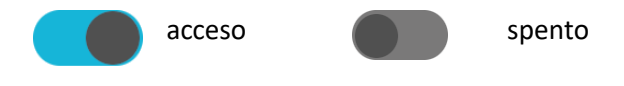

**Tara su stabilità** La funzione di tara funziona solo se l'indicazione del peso è stabile. Disattivare questa opzione consente di utilizzare la tara indipendentemente dall'indicatore di stabilità.

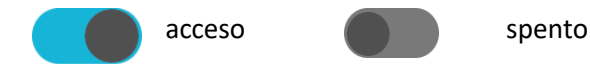

**Tara pre-programmata** Consente di passare dalla modalità di tara pre-programmata a quella di tara misurata. La configurazione di fabbrica è tara pre-programmata, il che significa che la tara verrà mantenuta come un valore di peso negativo dopo aver scaricato la bilancia, permettendo un'altra operazione di pesatura con la stessa tara. Se si seleziona la modalità tara misurata, la tara viene cancellata automaticamente dopo aver scaricato la bilancia.

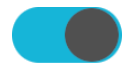

Tara pre-programmata

Tara misurata automaticamente

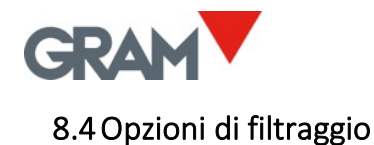

Le opzioni di filtraggio consentono di configurare la bilancia per l'uso in condizioni difficili o per la pesatura di oggetti in movimento, come serbatoi di liquidi o animali vivi.

| ÷ | Filter Options      | GRAM_01 | 231106 | Max: <sub>1</sub> 600kg Min: <sub>1</sub> 4.0kg e: <sub>1</sub> 0.2kg<br>Max: <sub>2</sub> 1500kg Min: <sub>2</sub> 10.0kg e: <sub>2</sub> 0.5kg |
|---|---------------------|---------|--------|----------------------------------------------------------------------------------------------------|
|   | Filter level        |         |        | - 2 +                                                                                                    |
|   | Livestock filter    |         |        |                                                                                                    |
|   | Motion filter       |         |        |                                                                                                    |
|   | Stability range     |         |        |                                                                                                    |
|   | Output rate (ms)    |         |        | 50                                                                                                    |
|   | Weighing AD/C speed |         |        | 12 sps 🔹                                                                                                    |
|   |                     |         |        |                                                                                                    |

**Livello del filtro** I valori possibili vanno da **1** a **6**. Più basso è il livello del filtro, più visibili saranno le fluttuazioni rapide del peso, e viceversa. Il valore di fabbrica è il livello 2.

**Filtro di bestiame** Un filtro aggiuntivo per la pesatura di animali vivi o persone, che può causare fluttuazioni nell'indicazione del peso a causa di forze variabili esercitate sulle celle di carico quando il carico si muove sulla piattaforma.

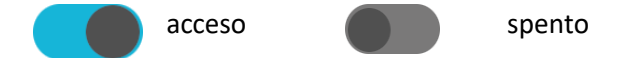

**Filtro di movimento** Quando attivato, l'indicatore non mostrerà valori di peso intermedi durante il caricamento/scaricamento della bilancia. L'indicatore manterrà l'ultimo valore stabile finché non rileva un nuovo peso stabile o un valore pari a zero.

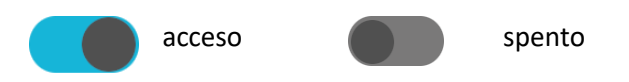

**Raggio di stabilità** La stabilità è determinata confrontando i valori di peso acquisiti in un breve periodo di tempo. Questo valore indica la deviazione massima tra diversi valori di peso affinché il peso sia considerato stabile. La deviazione è espressa come 1/10 dell'intervallo della bilancia. Il valore predefinito è 5, il che significa che la deviazione massima è di ±0,5 e. Un valore di 10 indica una deviazione massima di ±1 e.

**Frequenza di output dei dati (ms)** La frequenza di output dei dati dalla bilancia Xtrem al terminale Z8i in millisecondi. Inserire il valore in millisecondi. Il valore di fabbrica è 50 ms.

**Velocità di pesatura AD/C** La velocità del convertitore di campionamento A/D. I valori possibili sono 12 sps / 50 sps (campioni al secondo). Più alta è la frequenza di campionamento al secondo, più velocemente il peso viene acquisito, ma saranno anche più visibili eventuali picchi brevi dovuti a movimento o correnti d'aria.

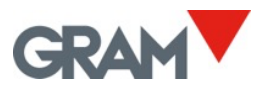

## 8.5 Porta COM

Consente di modificare la velocità in baud della porta seriale della bilancia.

| ÷ | COM Port | GRAM_01 | 231106 | Max: <sub>1</sub> 600kg<br>Max: <sub>2</sub> 1500kg | Min: <sub>1</sub> 4.0kg e<br>Min: <sub>2</sub> 10.0kg | e: <sub>1</sub> 0.2kg<br>e: <sub>2</sub> 0.5kg |  |
|---|----------|---------|--------|-----------------------------------------------------|-------------------------------------------------------|------------------------------------------------|--|
|   | COM port |         |        |                                                     |                                                       | /dev/ttyS3                                     |  |
|   | Speed    |         |        | 960                                                 | 00                                                    | •                                              |  |
|   |          |         |        |                                                     |                                                       |                                                |  |

### 8.6 Definizione della bilancia

Consente di visualizzare e configurare i parametri necessari per definire e regolare la scala di misurazione dello strumento.

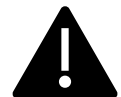

Queste opzioni di configurazione sono riservate al personale tecnico. La modifica di questi parametri potrebbe causare un malfunzionamento dello strumento.

| ÷ | Scale Definition      | GRAM_01 | 231106 | Max: <sub>1</sub> 600kg Min: <sub>1</sub> 4.0k<br>Max: <sub>2</sub> 1500kg Min: <sub>2</sub> 10 | kg e: <sub>1</sub> 0.2kg<br>.0kg e: <sub>2</sub> 0.5kg |
|---|-----------------------|---------|--------|-------------------------------------------------------------------------------------------------|--------------------------------------------------------|
|   | Allow negative weight |         |        |                                                                                                 |                                                        |
|   | Weighing unit         |         |        | kg                                                                                              | -                                                      |
|   | Decimal places        |         |        | 1                                                                                               | -                                                      |
|   | Range mode            |         |        | 2 ranges                                                                                        | Ţ                                                      |
|   | Max <sub>1</sub>      |         |        |                                                                                                 |                                                        |
|   | Max <sub>2</sub>      |         |        |                                                                                                 |                                                        |
|   | e <sub>1</sub>        |         |        | 2                                                                                               | -                                                      |

**Permettere il peso negativo** Quando è disattivato, se la bilancia mostra un "peso negativo" (valore del peso inferiore a -19e), sullo schermo apparirà il seguente errore:

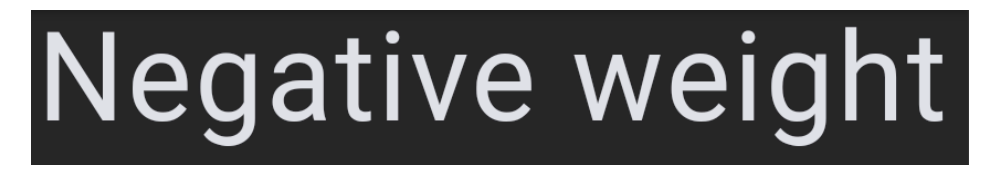

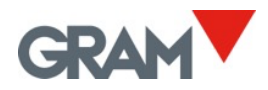

Unità di peso Scegliere le unità di peso in base alla calibrazione della bilancia.

Decimali Selezionare il numero di decimali in base alla calibrazione della bilancia e all'unità di misura.

Modalità di intervallo Scegliere la configurazione desiderata.

Max. Capacità massima Inserire il valore utilizzando la tastiera.

**e. Intervallo della bilancia** L'incremento più piccolo che lo strumento può misurare. I valori possibili sono 1, 2, 5, 10, 20 o 50.

## 8.7 Calibrazione della bilancia

I seguenti campi nella schermata Definizione della bilancia consentono la calibrazione della bilancia.

| ← | Scale Definition              | GRAM_01 | 231106 | Max: <sub>1</sub> 600kg Min: <sub>1</sub> 4.0kg e: <sub>1</sub> 0.2kg<br>Max: <sub>2</sub> 1500kg Min: <sub>2</sub> 10.0kg e: <sub>2</sub> 0.5kg |
|---|-------------------------------|---------|--------|----------------------------------------------------------------------------------------------------|
|   | Adjust scale                  |         |        | Calibration                                                                                                    |
|   | Initial Zero                  |         |        |                                                                                                    |
|   | Slope Divisor                 |         |        |                                                                                                    |
|   | GEO code place of calibration |         |        |                                                                                                    |
|   | GEO code place of use         |         |        |                                                                                                    |
|   | Last change                   |         |        | 06/11/23 09:05:57                                                                                                    |
|   | Counter                       |         |        |                                                                                                    |

La calibrazione può essere eseguita in due modi:

- a) Inserimento manuale Inserire manualmente lo spostamento del segnale (zero iniziale) e la pendenza, se si conosce la relazione tra il segnale della cella di carico e la scala di misurazione.
- b) Utilizzo il pulsante Calibration aprirà una finestra di dialogo con le istruzioni per eseguire la calibrazione passo dopo passo.

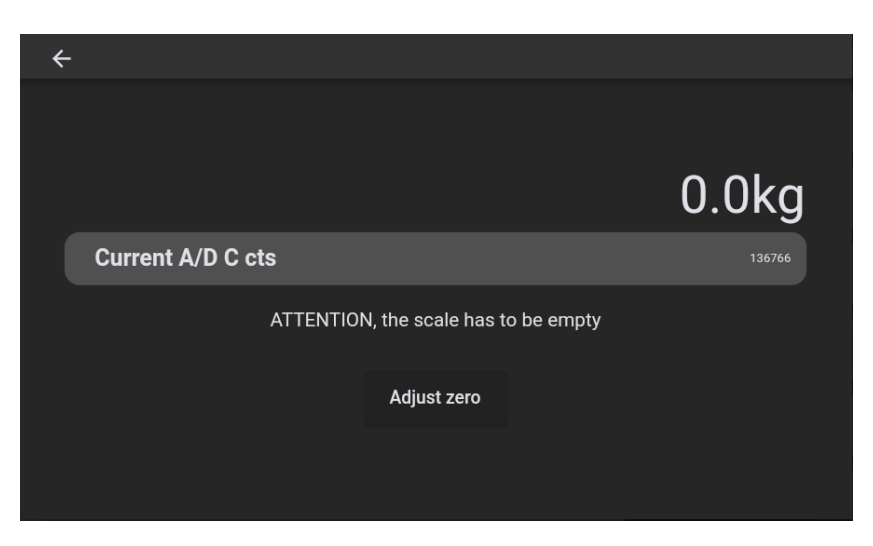

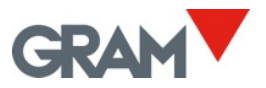

La casella **A/D cts** mostra l'ingresso del segnale dalla cella di carico, espresso come valore intero nell'intervallo da -8.388.608 a 8.388.607.

Adjust zero

Registra il segnale attuale come spostamento del segnale della cella di carico dovuto al peso della piattaforma di carico. Assicurarsi che la bilancia sia scarica prima di premere il pulsante **Aggiustamento dello zero**.

Span adjust

Posizionare un peso standard sul ricevitore di peso, premere questo pulsante e inserire il valore del peso:

| ÷                                                                     |             |        |
|-----------------------------------------------------------------------|-------------|--------|
|                                                                       |             | 0.8kg  |
| Current A/D C cts                                                     |             | 172834 |
| Place the weight on the scale.<br>Then enter the weight in the next f | ield:       |        |
| 1                                                                     |             | kg     |
|                                                                       |             |        |
|                                                                       | Span adjust |        |
|                                                                       |             |        |

Z8i calcolerà automaticamente il divisore necessario per convertire il segnale della cella di carico nella scala della bilancia precedentemente definita.

La bilancia Xtrem calcola automaticamente il fattore di correzione quando viene calibrata in una posizione diversa rispetto al luogo di utilizzo. Il codice di posizione è un valore compreso tra **0** e **31**, che deve essere selezionato dalla tabella riportata nella pagina successiva. Nel campo Codice GEO si deve immettere il codice geografico del luogo della bilancia.

**Codice GEO (luogo di calibrazione)** Inserire il codice relativo alla posizione della bilancia al momento della calibrazione.

Codice GEO (luogo di utilizzo) Inserire il codice relativo alla posizione finale della bilancia.

Quando si calibra la bilancia utilizzando un peso standard, entrambi i codici GEO devono essere impostati per il luogo di calibrazione. Dopo la calibrazione, modificare il codice GEO per indicare il luogo in cui la bilancia sarà utilizzata.

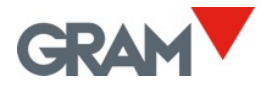

# 8.8 Tabella dei valori di regolazione geografica

|                                                    | Elevación sobre el nivel de mar en metros |      |      |      |      |      |      |      |      |       |       |
|----------------------------------------------------|-------------------------------------------|------|------|------|------|------|------|------|------|-------|-------|
|                                                    | 0                                         | 325  | 650  | 975  | 1300 | 1625 | 1950 | 2275 | 2600 | 2925  | 3250  |
| Latitud geográfica en el<br>hemisferio norte y sur | 325                                       | 650  | 975  | 1300 | 1625 | 1950 | 2275 | 2600 | 2925 | 3250  | 3575  |
| en grados y minutos                                | 525                                       | 050  | 575  | 1300 | 1025 | 1550 | 2275 | 2000 | 2525 | 5250  | 3373  |
|                                                    | Elevación sobre el nivel de mar en pies   |      |      |      |      |      |      |      |      |       |       |
|                                                    | 0                                         | 1060 | 2130 | 3200 | 4260 | 5330 | 6400 | 7460 | 8530 | 9600  | 10660 |
|                                                    | 1060                                      | 2130 | 3200 | 4260 | 5330 | 6400 | 7460 | 8530 | 9600 | 10660 | 11730 |
| 00°00' - 05°46'                                    | 5                                         | 4    | 4    | 3    | 3    | 2    | 2    | 1    | 1    | 0     | 0     |
| 05°46' - 09°52'                                    | 5                                         | 5    | 4    | 4    | 3    | 3    | 2    | 2    | 1    | 1     | 0     |
| 09°52' - 12°44'                                    | 6                                         | 5    | 5    | 4    | 4    | 3    | 3    | 2    | 2    | 1     | 1     |
| 12°44' - 15°06'                                    | 6                                         | 6    | 5    | 5    | 4    | 4    | 3    | 3    | 2    | 2     | 1     |
| 15° 06' - 17°10'                                   | 7                                         | 6    | 6    | 5    | 5    | 4    | 4    | 3    | 3    | 2     | 2     |
| 17°10' - 19°02'                                    | 7                                         | 7    | 6    | 6    | 5    | 5    | 4    | 4    | 3    | 3     | 2     |
| 19°02' - 20°45'                                    | 8                                         | 7    | 7    | 6    | 6    | 5    | 5    | 4    | 4    | 3     | 3     |
| 20°45' - 22°22'                                    | 8                                         | 8    | 7    | 7    | 6    | 6    | 5    | 5    | 4    | 4     | 3     |
| 22°22' - 23°54'                                    | 9                                         | 8    | 8    | 7    | 7    | 6    | 6    | 5    | 5    | 4     | 4     |
| 23°54' - 25°21'                                    | 9                                         | 9    | 8    | 8    | 7    | 7    | 6    | 6    | 5    | 5     | 4     |
| 25°21' - 26°45'                                    | 10                                        | 9    | 9    | 8    | 8    | 7    | 7    | 6    | 6    | 5     | 5     |
| 26°45' - 28°06'                                    | 10                                        | 10   | 9    | 9    | 8    | 8    | 7    | 7    | 6    | 6     | 5     |
| 28°06' - 29°25'                                    | 11                                        | 10   | 10   | 9    | 9    | 8    | 8    | 7    | 7    | 6     | 6     |
| 29°25' - 30°41'                                    | 11                                        | 11   | 10   | 10   | 9    | 9    | 8    | 8    | 7    | 7     | 6     |
| 30°41' - 31°56'                                    | 12                                        | 11   | 11   | 10   | 10   | 9    | 9    | 8    | 8    | 7     | 7     |
| 31°56' - 33°09'                                    | 12                                        | 12   | 11   | 11   | 10   | 10   | 9    | 9    | 8    | 8     | 7     |
| 33°09' - 34°21'                                    | 13                                        | 12   | 12   | 11   | 11   | 10   | 10   | 9    | 9    | 8     | 8     |
| 34°21' - 35°31'                                    | 13                                        | 13   | 12   | 12   | 11   | 11   | 10   | 10   | 9    | 9     | 8     |
| 35°31' - 36°41'                                    | 14                                        | 13   | 13   | 12   | 12   | 11   | 11   | 10   | 10   | 9     | 9     |
| 36°41' - 37°50'                                    | 14                                        | 14   | 13   | 13   | 12   | 12   | 11   | 11   | 10   | 10    | 9     |
| 37°50' - 38°58'                                    | 15                                        | 14   | 14   | 13   | 13   | 12   | 12   | 11   | 11   | 10    | 10    |
| 38°58' - 40°05'                                    | 15                                        | 15   | 14   | 14   | 13   | 13   | 12   | 12   | 11   | 11    | 10    |
| 40.02 - 41.12                                      | 16                                        | 15   | 15   | 14   | 14   | 13   | 13   | 12   | 12   | 11    | 11    |
| 41 12 - 42 19                                      | 10                                        | 10   | 15   | 15   | 14   | 14   | 13   | 13   | 12   | 12    | 11    |
| 42 19 - 43 20                                      | 17                                        | 10   | 10   | 15   | 15   | 14   | 14   | 13   | 13   | 12    | 12    |
| 43 20 - 44 32                                      | 17                                        | 17   | 10   | 10   | 15   | 15   | 14   | 14   | 13   | 13    | 12    |
| 44 32 - 43 38                                      | 10                                        | 19   | 17   | 10   | 16   | 15   | 15   | 14   | 14   | 14    | 12    |
| 45 38 - 40 45<br>46°45' - 47°51'                   | 10                                        | 18   | 18   | 17   | 10   | 16   | 15   | 15   | 14   | 14    | 13    |
| 40 43 47 51<br>47°51' - 48°58'                     | 19                                        | 19   | 18   | 18   | 17   | 17   | 16   | 16   | 15   | 15    | 14    |
| 48°58' - 50°06'                                    | 20                                        | 19   | 19   | 18   | 18   | 17   | 17   | 16   | 16   | 15    | 15    |
| 50°06' - 51° 13'                                   | 20                                        | 20   | 19   | 19   | 18   | 18   | 17   | 17   | 16   | 16    | 15    |
| 51°13' - 52°22'                                    | 21                                        | 20   | 20   | 19   | 19   | 18   | 18   | 17   | 17   | 16    | 16    |
| 52°22' - 53°31'                                    | 21                                        | 21   | 20   | 20   | 19   | 19   | 18   | 18   | 17   | 17    | 16    |
| 53°31' - 54°41'                                    | 22                                        | 21   | 21   | 20   | 20   | 19   | 19   | 18   | 18   | 17    | 17    |
| 54°41' - 55°52'                                    | 22                                        | 22   | 21   | 21   | 20   | 20   | 19   | 19   | 18   | 18    | 17    |
| 55°52' - 57°04'                                    | 23                                        | 22   | 22   | 21   | 21   | 20   | 20   | 19   | 19   | 18    | 18    |
| 57°04' - 58°17'                                    | 23                                        | 23   | 22   | 22   | 21   | 21   | 20   | 20   | 19   | 19    | 18    |
| 58°17' - 59°32'                                    | 24                                        | 23   | 23   | 22   | 22   | 21   | 21   | 20   | 20   | 19    | 19    |
| 59°32' - 60°49'                                    | 24                                        | 24   | 23   | 23   | 22   | 22   | 21   | 21   | 20   | 20    | 19    |
| 60°49' - 62°09'                                    | 25                                        | 24   | 24   | 23   | 23   | 22   | 22   | 21   | 21   | 20    | 20    |
| 62°09' - 63°30'                                    | 25                                        | 25   | 24   | 24   | 23   | 23   | 22   | 22   | 21   | 21    | 20    |
| 63°30' - 64°55'                                    | 26                                        | 25   | 25   | 24   | 24   | 23   | 23   | 22   | 22   | 21    | 21    |
| 64°55' - 66°24'                                    | 26                                        | 26   | 25   | 25   | 24   | 24   | 23   | 23   | 22   | 22    | 21    |
| 66°24' - 67°57'                                    | 27                                        | 26   | 26   | 25   | 25   | 24   | 24   | 23   | 23   | 22    | 22    |
| 67°57' - 69°35'                                    | 27                                        | 27   | 26   | 26   | 25   | 25   | 24   | 24   | 23   | 23    | 22    |
| 69°35' - 71°21'                                    | 28                                        | 27   | 27   | 26   | 26   | 25   | 25   | 24   | 24   | 23    | 23    |
| 71°21' - 73°16'                                    | 28                                        | 28   | 27   | 27   | 26   | 26   | 25   | 25   | 24   | 24    | 23    |
| 73°16' - 75°24'                                    | 29                                        | 28   | 28   | 27   | 27   | 26   | 26   | 25   | 25   | 24    | 24    |
| 75°24' - 77°52'                                    | 29                                        | 29   | 28   | 28   | 27   | 27   | 26   | 26   | 25   | 25    | 24    |
| 77°52' - 80°56'                                    | 30                                        | 29   | 29   | 28   | 28   | 27   | 27   | 26   | 26   | 25    | 25    |
| 80°56' - 85°45'                                    | 30                                        | 30   | 29   | 29   | 28   | 28   | 27   | 27   | 26   | 26    | 25    |
| 85°45' - 90°00'                                    | 31                                        | 30   | 30   | 29   | 29   | 28   | 28   | 27   | 27   | 26    | 26    |

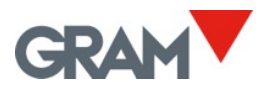

# 9. Risoluzone dei problemi

| Messaggio sullo<br>schermo                          | Problema                                                                | Soluzione                                                                        |
|-----------------------------------------------------|-------------------------------------------------------------------------|----------------------------------------------------------------------------------|
|                                                     | Nessuna comunicazione tra Z8i<br>e la bilancia Xtrem                    | Controllare il cablaggio. La<br>bilancia è accesa?                               |
|                                                     | Z8i è collegato alla bilancia<br>Xtrem, ma non riceve dati.             |                                                                                  |
| Peso negativo                                       | Peso negativo (peso < -19e)                                             | Controllare la piattaforma di<br>carico e premere il pulsante di<br>azzeramento. |
| Sovraccarico                                        | Sovraccarico: Peso > Max+9e                                             |                                                                                  |
| Segnale di ingresso ADC<br>< -20mV                  | Segnale di ingresso della cella<br>di carico troppo basso (<-<br>20mV). |                                                                                  |
| Segnale di ingresso ADC<br>> -20mV                  | Segnale di ingresso della cella<br>di carico troppo alto (>20mV)        |                                                                                  |
| Uscita VCC alla cella di<br>carico fuori intervallo | Corrente di ingresso della<br>bilancia troppo alta.                     |                                                                                  |
| Errore di hash                                      |                                                                         |                                                                                  |
| Segnale di ingresso ADC<br>fuori intervallo         |                                                                         |                                                                                  |
| ADC non funziona                                    |                                                                         |                                                                                  |
| Errore di lettura della configurazione E2PROM       |                                                                         |                                                                                  |

## 9.1 Debug log

Visualizza informazioni utili per la risoluzione dei problemi relativi alle operazioni eseguite dall'applicazione e dalla bilancia Xtrem. Questo rapporto può essere di aiuto al supporto post-vendita per identificare e risolvere i problemi dell'applicazione e gli errori di sistema.

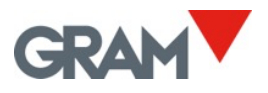

| ← Log |                        | GRAM_0                       | 1 231106 Max: <sub>1</sub> 600kg Min: <sub>1</sub> 4.0kg e: <sub>1</sub> 0.2kg<br>Max: <sub>2</sub> 1500kg Min: <sub>2</sub> 10.0kg e: <sub>2</sub> 0.5kg |
|-------|------------------------|------------------------------|----------------------------------------------------------------------------------------------------|
| TRACE | 25/10/2023<br>13:52:12 | Instance of<br>'DataMessage' | Stop streaming: 0100e101001055%                                                                                                    |
| TRACE | 25/10/2023<br>13:52:36 | Instance of<br>'DataMessage' | Start streaming: 0100e101101054                                                                                                    |
| TRACE | 25/10/2023<br>13:53:20 | Instance of<br>'DataMessage' | Stop streaming: 0100e101001055%                                                                                                    |
| TRACE | 25/10/2023<br>13:54:11 | Instance of<br>'DataMessage' | Start streaming: 0100e1011010548                                                                                                    |
| TRACE | 25/10/2023<br>13:55:44 | Instance of<br>'DataMessage' | Stop streaming: 0100e101001055%                                                                                                    |
|       |                        |                              | Clear Export Type                                                                                                    |

I pulsanti in basso a destra consentono di gestire il log.

Eliminare tutte le voci.

Export

Clear

Consente di esportare il file di log su una memoria flash. La procedura da seguire è identica a quella descritta per il processo di esportazione delle voci. Il nome del file sarà **"recordsDD-MM-YYYY-HH-MM-SS.csv"**, dove **"DD-MM-YYYY-HH-MM-SS"** rappresenta la data e l'ora attuali del sistema.

#### Туре

Verrà visualizzata una finestra di dialogo con diversi tipi di log, consentendo di filtrare il tipo di log da visualizzare.

| ← |         |  |
|---|---------|--|
|   | ERROR   |  |
|   | WARNING |  |
|   | INFO    |  |
|   | TRACE   |  |
|   |         |  |

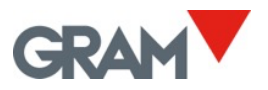

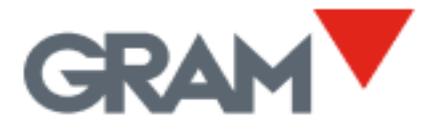

Travessia Industrial, 11. 08907 Hospitalet de Llobregat (Barcelona) 93 300 33 32

gram-group.com